# Manual

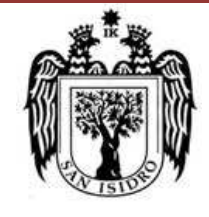

#### Municipalidad de Isidro

Equipo Funcional de Desarrollo de Sistema de Información

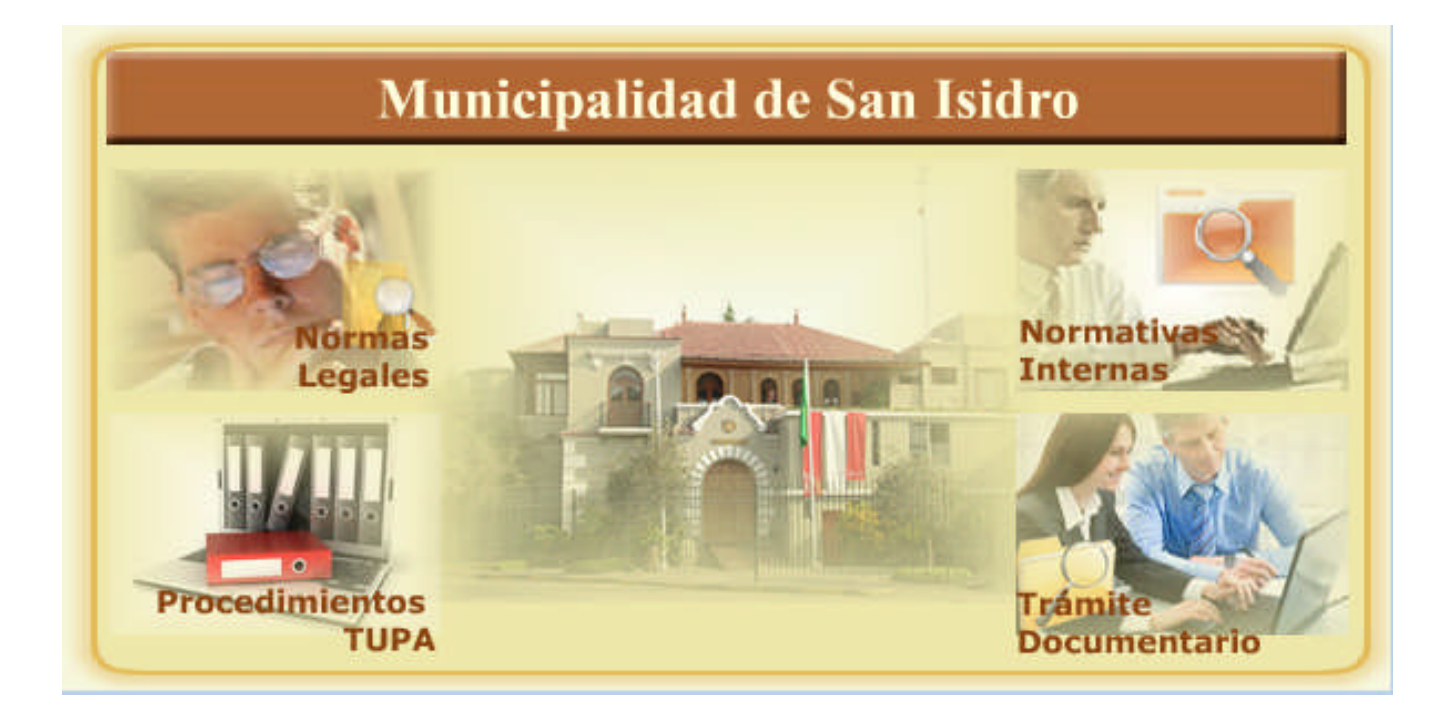

# MANUAL DEL SISTEMA DE NORMAS LEGALES

Manual de Usuario del Sistema de Control Legal – Módulo de Normas Legales para el Mantenimiento de Procedimientos Tupa, Requisitos, Derechos de Pago, Autoridades y Consultas de Normatividad vigente.

# Tabla de Contenido

| 2.4. | Consultas                                       | 21 |
|------|-------------------------------------------------|----|
| Proc | cedimientos TUPA                                | 21 |
| *    | Detalle del Procedimiento TUPA                  | 23 |
| *    | Árbol de Procedimientos TUPA (Vista Jerárquica) | 25 |
| Nor  | mas Legales                                     | 28 |
| *    | Búsqueda de Documentos                          | 28 |
| *    | Detalle del Documento                           | 29 |
| *    | Enviar Documento vía E-Mail                     | 32 |
| Nor  | mativas Internas                                | 36 |
| *    | Búsqueda de Documentos                          | 36 |
| *    | Detalle del Documento                           | 37 |
| 2.5. | Opciones                                        | 38 |
| Cam  | nbiar Password                                  | 38 |

# I. Descripción del Sistema

# 1.1) Funcionalidades del Sistema

Mantenimiento de Procedimientos TUPA (Texto Único de Procedimientos Administrativos).
 Mantenimiento de Módulos, Procedimientos, Requisitos, Derechos de Pago, Autoridades que aprueban y resuelven recursos impugnatorios y Bases Legales). Integración con tributos de caja en línea. Generación de Reportes de Procedimientos TUPA por Módulos.

• Búsqueda de Normas Legales (acuerdos de concejo, decretos de alcaldía, ordenanzas, resoluciones de alcaldía). Descarga de documentos digitales y envío vía e-mail.

Búsqueda de Normativas Internas (Directivas, manuales, procedimientos, reglamentos, otras disposiciones). Descarga de Documentos digitales.

# II. <u>Principales Formularios</u>

# 2.1. Acceso al Sistema

# <u>Login</u>

En este formulario es empleado para la autenticación y validación de los usuarios. Debe ingresar su usuario y

password para acceder en el sistema.

| Munio         | cipalidad de                                                                       |
|---------------|------------------------------------------------------------------------------------|
| Sa            | In Isidro                                                                          |
| Control Legal | Acceso al Sistema<br>Ingrese sus datos<br>Usuario<br>Password<br>Ingresar Cancelar |

Sistema de Normas Legales ©Copyright 2008. Municipalidad de San Isidro. Reservados todos los Derechos.

Ventana Acceso Sistema al Sistema Call Center

# Pantalla Principal

Pantalla Principal del Sistema donde se muestra en la parte superior izquierda, el Menú Principal que es empleado para navegación del Sistema de Normas Legales.

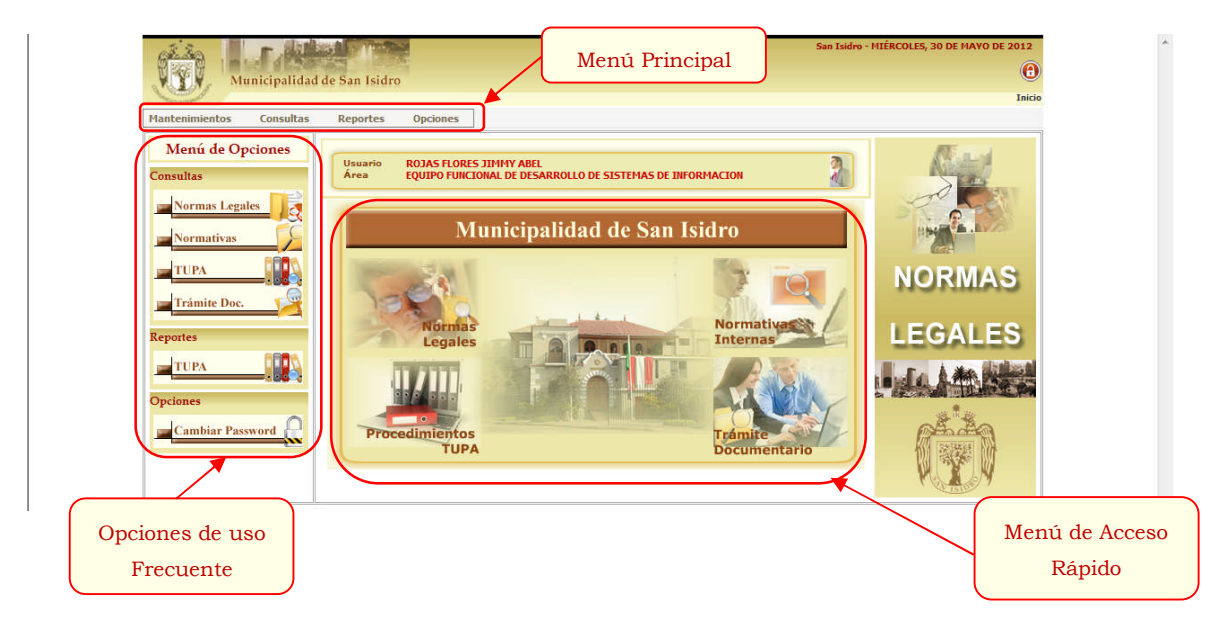

# 2.2. Mantenimientos

#### **Procedimientos TUPA**

## \* Búsqueda de Procedimientos TUPA

Ingresar a la Opción de Procedimientos TUPA del Menú de Mantenimientos.

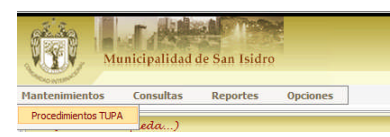

Efectuar la Búsqueda de Procedimientos por Módulo y/o Descripción de Procedimiento y dar click en el

botón Buscar.

| Municipalidad de San Isidro                                                                                                    | ROJAS FLORES, JIHHY ABEL<br>EQUIPO FUNCIONAL DE DESARROLLO DE SISTEMAS DE INFORMACION<br>San Isidro - JUEVES, 03 DE DICIEMBRE DE 2009 |
|----------------------------------------------------------------------------------------------------|----------------------------------------------------------------------------------------------------|
| Mantenimientos Consultas Reportes Opciones                                                                                                    | Inicio > Mantenimientos > Procedimientos TUPA                                                                                         |
| ▲ (Ocultar Búsqueda)                                                                                                    |                                                                                                    |
| And the State of State of Stat | Procedimientos TUPA                                                                                                    |
| Módulo «Todos»                                                                                                    | Procedimiento     Buscar     SLimpiar                                                                                                 |
|                                                                                                    | Paginado 10 Registros 🔻 Ir a 🗸                                                                                                    |

|                              | Municipalidad da  | an Isidao           |                                   |                              |                  | EQUIPO FU | NCIONAL DE | DESARROLLO E<br>an Isidro - JUEV | E SISTEMAS DE INFORMA<br>ES, 03 DE DICIEMBRE DE | ACI0 |
|------------------------------|-------------------|---------------------|-----------------------------------|------------------------------|------------------|-----------|------------|----------------------------------|-------------------------------------------------|------|
|                              | Municipanuau ue s | 2411 151010         |                                   |                              |                  |           | In         | <u>icio</u> > Mantenim           | ientos > Procedimientos TU                      | UPA  |
| antenimiento                 | s Consultas F     | Reportes Opciones   |                                   |                              |                  |           |            |                                  | FA                                              | AQ   |
| <ul> <li>(Ocultar</li> </ul> | Búsqueda)         |                     |                                   |                              |                  |           |            |                                  |                                                 |      |
| S                            | 5                 |                     | Proc                              | edímientos TUPA              |                  |           |            |                                  |                                                 |      |
| TES                          | Módulo            | 6) OBRAS PRIVADAS   |                                   | <ul> <li>Procedim</li> </ul> | iento            |           |            |                                  |                                                 |      |
|                              | 200               |                     | 🚫 Bus                             | scar 🔪 🔊 Limpiar )           |                  |           |            |                                  |                                                 |      |
| 1331                         | al 🖉 🏭 🖓 🛄 To     | otal: 52 Registros  | [Registros: 1-10]                 | Paginado                     | 10 Registros     | <b>.</b>  | Ir a       | Págin                            | al 👻                                            |      |
| N°                           | Módulo            |                     |                                   | Procedimiento                |                  |           | Rec        | ą. Tipo Pago                     | Atención                                        |      |
| 6.1                          | OBRAS PRIVADAS    | CERTIFICADO DE PARJ | AMETROS URBANISTICOS Y EDIFICAT   | ORIOS                        |                  |           | 2          | (T) DER.                         | SILENCIO (+) [5 Dias]                           |      |
| 6.2                          | OBRAS PRIVADAS    | ANTEPROYECTO EN C   | ONSULTA                           |                              |                  |           | 11         | (T) DER.                         | SILENCIO (+) [8 Dias]                           |      |
| 6.3                          | OBRAS PRIVADAS    | LICENCIA DE EDIFICA | CION MODALIDAD A                  |                              |                  |           | 21         | (T) DER.                         | APROB. AUTOM.                                   |      |
| 6.3.1                        | OBRAS PRIVADAS    | OBRA NUEVA - VIVIEN | DA UNIFAMILIAR HASTA 120M2 (LICE  | ENCIA DE EDIFICACION MOD     | ALIDAD A)        |           | 11         | (T) DER.                         | APROB. AUTOM.                                   |      |
| 6.3.2                        | OBRAS PRIVADAS    | AMPLIACION - VIVIEN | DA UNIFAMILIAR HASTA 200M2 (LICI  | ENCIA DE EDIFICACION MOD     | ALIDAD A)        |           | 11         | (T) DER.                         | APROB. AUTOM.                                   |      |
| 6.3.3                        | OBRAS PRIVADAS    | OBRA MENOR (LICENC  | IA DE EDIFICACION MODALIDAD A)    |                              |                  |           | 11         | (T) DER.                         | APROB. AUTOM.                                   |      |
| 6.3.4                        | OBRAS PRIVADAS    | REMODELACION SIN C  | AMBIO DE USO NI MODIFICACION ES   | TRUCTURAL (LICENCIA DE E     | DIFICACION MODAL | IDAD A)   | 21         | (T) DER.                         | APROB. AUTOM.                                   |      |
| 6.3.5                        | OBRAS PRIVADAS    | OBRAS DE CARACTER   | MILITAR (LICENCIA DE EDIFICACION  | MODALIDAD A)                 |                  |           | 11         | (T) DER.                         | APROB. AUTOM.                                   |      |
| 6.3.6                        | OBRAS PRIVADAS    | CERCO DE MÁS DE 20N | IL A 1000ML (LICENCIA DE EDIFICAC | ION MODALIDAD A)             |                  |           | 11         | (T) DER.                         | APROB. AUTOM.                                   |      |
| 6.3.7                        | OBRAS PRIVADAS    | DEMOLICION TOTAL (  | LICENCIA DE EDIFICACION MODALII   | DAD A)                       |                  |           | 11         | (T) DER.                         | APROB. AUTOM.                                   |      |
|                              |                   |                     |                                   |                              |                  |           |            |                                  |                                                 |      |

Para visualizar los Datos de Requisitos, Derechos de Pago y Autoridades dar click en el bóton 🔍

Para Editar el Procedimiento TUPA dar click en el botón 📝.

Para Eliminar un Procedimiento TUPA dar click en el botón 苯.

#### \* Agregar Procedimientos TUPA

Al dar click en Nuevo Registro  $\square$  de la Barra de Herramientas, aparecerá el Formulario de Registro de Procedimientos. Completar los campos del Procedimiento TUPA, seleccionando para comenzar el Módulo al cual pertenecerá el Procedimiento a crear. Completar los campos del Formulario, al menos los que figuran como obligatorios. Una vez llenados los campos, dar click en el botón Grabar Registro

| - [] [         |                                         |     |     |
|----------------|-----------------------------------------|-----|-----|
| dulo           | 6) OBRAS PRIVADAS                       | ٠   | 1   |
|                | Código                                  |     |     |
|                | Procedimiento                           |     |     |
| ontenido       |                                         |     |     |
| Area<br>rámite | «Seleccione»   Responsable «Seleccione» |     | •   |
| Calificació    | nTipos                                  |     |     |
| alificación    | «Seleccione» T. Pago «Seleccione»       |     | •   |
| ías            | T. Proc. «Seleccione»                   |     | •   |
| BASE LE        | GAL                                     | PRO | REC |
| TRAF           |                                         |     | ₹., |

## \* Modificar Procedimientos

#### **TUPA**

Al dar click en el botón Editar aparecerá el Formulario para la edición de Procedimientos. Modificar los campos según sus requerimientos y dar click en el botón Grabar Registro

| Mantenimien | to de Procedimiento TUPA - Internet Explorer provided by Dell |         |
|-------------|---------------------------------------------------------------|---------|
| Hantenimie  | nto del Procedimiento                                         |         |
|             | V 🚽 🖉 💼 🚓 🧓                                                   |         |
|             |                                                               |         |
| Módulo      | 6) OBRAS PRIVADAS                                             |         |
| -           |                                                               |         |
| AS INT      | Código 1                                                      |         |
|             | CERTIFICADO DE PARAMETROS URBANISTICOS Y EDIFICATORIOS        |         |
|             | Procedimiento                                                 |         |
|             |                                                               |         |
| Contractor  | 7                                                             |         |
| Contenido   |                                                               |         |
| Area        |                                                               |         |
| Trainice    | GESTION DOCUMENTARIA                                          |         |
| Calificació | in Tipos                                                      |         |
| Calificació | SILENCIO POSITIVO    T. Pago DERECHO DE PAGO                  | •       |
| Días        | 5 T. Proc. TUPA                                               | -       |
|             |                                                               |         |
|             | * LEV 27972 ART 79 (27/05/03)                                 |         |
| BASE LT     | GAL + LEY 29090 ART. 14 NUMERAL 2 (25/09/07)                  | RO REL  |
| -1          | * LEY 29060 IRA. DISP.COM.Y FINAL (**) (07/07/07)             |         |
|             |                                                               | S 6     |
|             |                                                               | 4       |
|             |                                                               | 40      |
|             |                                                               |         |
|             |                                                               |         |
|             |                                                               | @ 1000/ |
| 1           | 📢 Intranet local   Modo protegido: desactivado                | ₫ 100%  |

8

| la utan ini an  | a dal Quand Initiata                                                                                                    | 0 0 |
|-----------------|----------------------------------------------------------------------------------------------------|-----|
|                 |                                                                                                    |     |
| Módulo          | s) obras privadas                                                                                                    | J   |
| A               |                                                                                                    |     |
|                 | Procedimiento                                                                                                    |     |
| Contenido       |                                                                                                    |     |
| Area<br>Trámite | GESTION DOCUMENTARIA    Responsable OBRAS PRIVADAS                                                                                                    |     |
| Calificación    | Tipos                                                                                                    |     |
| Calificación    | SILENCIO POSITIVO T. Pago DERECHO DE PAGO                                                                                                    | •   |
| Días            | 5 T. Proc. TUPA                                                                                                    | •   |
|                 | NOTAS<br>LOS PREDIOS DENTRO DE LA ZONA DE RECLAMENTACIÓN ESPECIAL DE LA ZONA<br>MONTA SENTIL ON INJE DE SAN JERRO RECLABENTACIÓN ESPECIAL DE LA ZONA                                                                                                    |     |
| BAS PRO         | ADVIGATION ADVISOR AND SIZE AND ADVISOR ADVISOR ADVISO |     |

#### \* Eliminar Procedimientos TUPA

Para Eliminar un Procedimiento TUPA dar click en el botón 🗱. Al eliminar un Procedimiento aparecerá un ventana para confirmar la eliminación del registro. Para proceder con la eliminación dar click en Aceptar. De lo contrario dar click en el botón Cancelar.

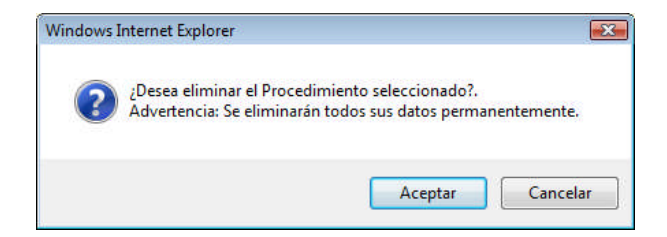

#### Nota:

Al eliminar un Procedimiento también se eliminarán en forma jerárquica todos los datos asociados a éste, tal como Requisitos, Derechos de Pago y Autoridades.

Manual de Usuario

Al Agregar, Modificar o Eliminar Procedimientos TUPA de manera satisfactoria aparecerá un Mensaje que la operación se realizó en forma Correcta.

| ernet Explorer provided by Dell                                                       |                                 |                                                                                                    | X                              |
|---------------------------------------------------------------------------------------|---------------------------------|----------------------------------------------------------------------------------------------------|--------------------------------|
|                                                                                       |                                 |                                                                                                    | -                              |
|                                                                                       |                                 |                                                                                                    |                                |
| SOCIAL                                                                                |                                 | J                                                                                                    |                                |
| 5                                                                                     |                                 |                                                                                                    |                                |
| LICENCIA MUNICIPAL DE CANES POTENCIALMENTE PELIGRO                                    | ISOS                            |                                                                                                    |                                |
| niento TUPA                                                                           |                                 |                                                                                                    |                                |
| Mantenimiento del Procedimiento<br>El registro ha sido actualizado satisfactoriamente | IO SOCIAL                       | •                                                                                                    | III                            |
|                                                                                       |                                 |                                                                                                    |                                |
| 📢 Intranet local   Modo protegido: d                                                  | esactivado                      | <b>4</b> 100%                                                                                                    | •                              |
|                                                                                       | ernet Explorer provided by Dell | emet Explorer provided by Dell SOCIAL S LICENCIA MUNICIPAL DE CANES POTENCIALMENTE PELIGROSOS aiento TUPA Mantenimiento del Procedimiento El registro ha sido actualizado satisfactoriamente CAceptar UNICIPAL CACEPTAR DEL CONTRACTORIO DEL CONTRACTORIO DEL CONTRACTORICO DEL CONTRACTORIO DEL CONTRA | emet Explorer provided by Dell |

# \* Datos del Procedimientos TUPA

En la parte superior se visualizan los datos básicos del Procedimientos TUPA seleccionado.

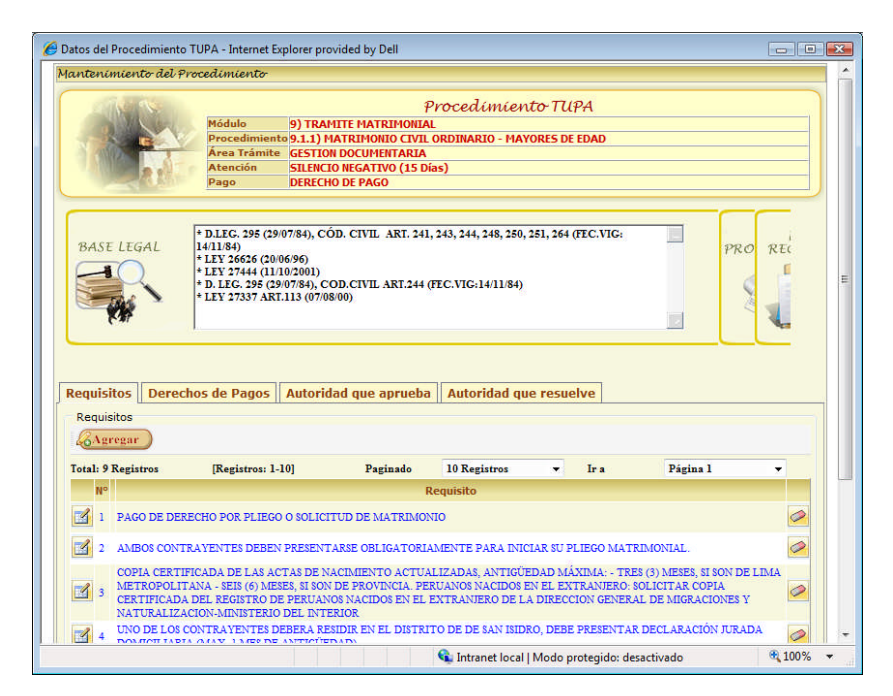

En la parte inferior se visualiza un contenedor con 4 paneles correspondientes a los Mantenimientos de Requisitos, Derechos de Pago, Autoridades que aprueban y Autoridad que resuelven recursos impugnatorios.

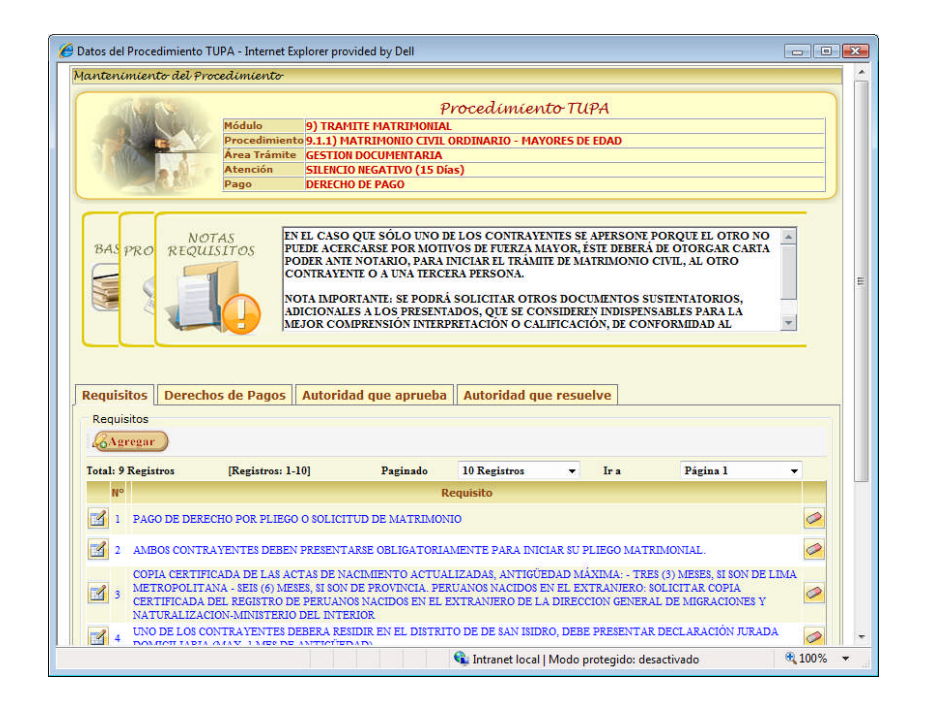

## \* Mantenimientos de Requisitos

Seleccionar el panel de Requisitos para visualizar los registros.

Para Agregar un Requisito dar click en el botón Agregar

Para Editar un Requisito dar click en el botón 🖾.

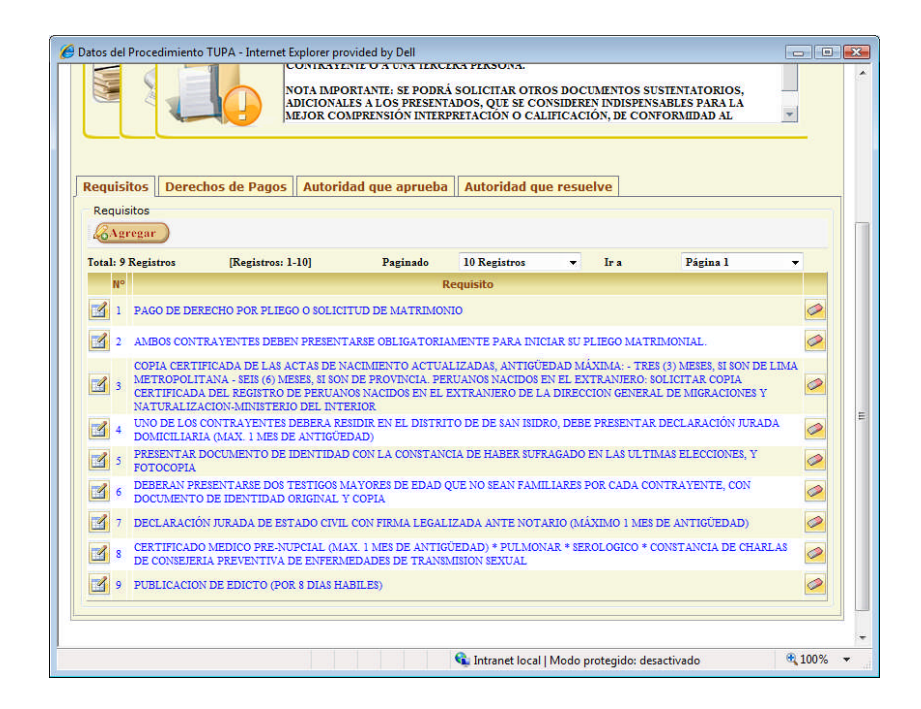

Para Eliminar un Requisito dar click en el botón 🧖. Al eliminar un Requisito aparecerá un ventana para confirmar la eliminación del registro. Para proceder con la eliminación dar click en Aceptar. De lo contrario dar click en el botón Cancelar.

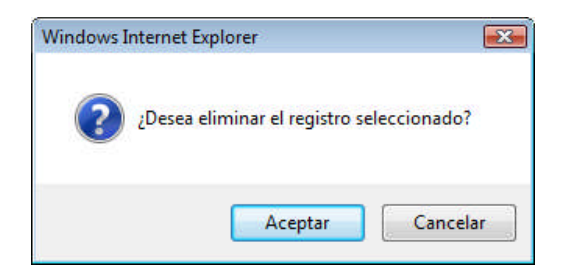

#### \* Mantenimientos de Derechos de Pago

Seleccionar el panel de Requisitos para visualizar los registros.

Para Agregar un Derecho de Pago dar click en el botón Agregar .

|                                                             | miento del                                                                                          | Procedimiento                                                                                                    |                                                     |                  |             |         |    |  |  |  |
|-------------------------------------------------------------|----------------------------------------------------------------------------------------------------|----------------------------------------------------------------------------------------------------|-----------------------------------------------------|------------------|-------------|---------|----|--|--|--|
|                                                             | Procedimiento TUPA                                                                                  |                                                                                                    |                                                     |                  |             |         |    |  |  |  |
| 100                                                         | Módulo (6) OBRAS PRIVADAS Procedimiento 6.1) CERTIFICADO DE PARAMETROS URBANISTICOS Y EDIFICATORIOS |                                                                                                    |                                                     |                  |             |         |    |  |  |  |
| 3 10                                                        | and the second                                                                                      | Área Trámite GESTION DOCUMENTARIA                                                                                                | ICTROS ORDANISTICO:                                 | TUTICATO         | RIUS        |         |    |  |  |  |
|                                                             | 2 1                                                                                                 | Atención SILENCIO POSITIVO (5 Días)                                                                                              |                                                     |                  |             |         |    |  |  |  |
|                                                             | 1 1 Su                                                                                              | Pago DERECHO DE PAGO                                                                                                    |                                                     |                  |             |         | J  |  |  |  |
| _                                                           |                                                                                                    |                                                                                                    |                                                     |                  |             |         |    |  |  |  |
| RACE                                                        | IEGAL                                                                                               | * LEY 27972 ART.79 (27/05/03)<br>* LEY 29090 ART 14 NUMERAL 2 (25/09/07)                                                         |                                                     |                  |             | mo ari  |    |  |  |  |
| DASE                                                        |                                                                                                    | * LEY 29060 1RA. DISP.COM.Y FINAL (**) (07/0*                                                                                    | 7/07)                                               |                  |             | PRO REC |    |  |  |  |
|                                                             | $\mathcal{Q}$                                                                                       |                                                                                                    |                                                     |                  |             | 6       |    |  |  |  |
|                                                             | as >                                                                                                |                                                                                                    |                                                     |                  |             | 2       |    |  |  |  |
| 1                                                           |                                                                                                    |                                                                                                    |                                                     |                  | 2           |         |    |  |  |  |
|                                                             |                                                                                                    |                                                                                                    |                                                     |                  |             |         |    |  |  |  |
|                                                             |                                                                                                    |                                                                                                    |                                                     |                  |             |         |    |  |  |  |
|                                                             |                                                                                                    |                                                                                                    |                                                     |                  |             |         |    |  |  |  |
| Requisi                                                     | tos Dere                                                                                            | chos de Pagos Autoridad que aprueba                                                                                              | Autoridad que res                                   | uelve            |             |         |    |  |  |  |
| Requisi<br>Derect                                           | tos Dere                                                                                            | chos de Pagos Autoridad que aprueba                                                                                              | Autoridad que res                                   | uelve            |             |         | -1 |  |  |  |
| Requisi<br>Derect                                           | tos Dere                                                                                            | chos de Pagos Autoridad que aprueba                                                                                              | Autoridad que res                                   | uelve            |             |         | 1  |  |  |  |
| Requisi<br>Derect                                           | itos Dere<br>hos de Pago<br>regar<br>Registros                                                      | chos de Pagos Autoridad que aprueba                                                                                              | Autoridad que res                                   | uelve            |             |         | Ĩ  |  |  |  |
| Requisi<br>Derect                                           | itos Dere<br>hos de Pago<br>regar<br>Registros<br>Partida                                           | chos de Pagos Autoridad que aprueba<br>[Registros: 1-10]<br>Tributo                                                              | Autoridad que res<br>Ir a Página 1<br>Importe (S/.) | uelve<br>VIT (%) | Min.UIT (%) | V0 (%)  |    |  |  |  |
| Requisi<br>Derect<br>CAge<br>Total: 1<br>Código<br>T00206   | tos Dere<br>hos de Pago<br>regar<br>Registros<br>Partida<br>061-1325.299                            | chos de Pagos Autoridad que aprueba<br>[Registros: 1-10]<br>Tributo<br>CERTIFICADO DE PARAMETROS URBANISTICOS Y<br>EDIFICATORIOS | Autoridad que res                                   | uelve<br>UIT (%) | Min.UTT (%) | VO (%)  |    |  |  |  |
| Requisi<br>Derect                                           | tos Dere<br>hos de Pago<br>regar<br>Registros<br>Partida<br>061-1325.299                            | chos de Pagos Autoridad que aprueba<br>[Registros: 1-10]<br>Tributo<br>CERTIFICADO DE PARAMETROS URBANISTICOS Y<br>EDIFICATORIOS | Autoridad que res                                   | uelve<br>VIT (%) | Min.UIT (%) | V0 (%)  |    |  |  |  |
| Requisi<br>Derect<br>Column<br>Total: 1<br>Código<br>T00206 | tos Dere<br>hos de Pago<br>regar<br>Registros<br>Partida<br>061-1325.299                            | chos de Pagos Autoridad que aprueba<br>[Registros: 1-10]<br>Tributo<br>CERTIFICADO DE PARAMETROS URBANISTICOS Y<br>EDIFICATORIOS | Autoridad que res                                   | uelve<br>VIT (%) | Min.UIT (%) | V0 (%)  |    |  |  |  |
| Requisi<br>Derect<br>Column<br>Total: 1<br>Código<br>T00206 | tos Dere<br>hos de Pago<br>regar<br>Registros<br>Partida<br>061-1325.299                            | chos de Pagos Autoridad que aprueba<br>[Registros: 1-10]<br>Tributo<br>CERTIFICADO DE PARAMETROS URBANISTICOS Y<br>EDIFICATORIOS | Autoridad que res                                   | uelve<br>VIT (%) | Min.UIT (%) | V0 (%)  |    |  |  |  |
| Requisi<br>Derect<br>CAge<br>Total: 1<br>Código<br>T00206   | tos Dere<br>hos de Pago<br>regar<br>Registros<br>Partida<br>061-1325.299                            | chos de Pagos Autoridad que aprueba<br>[Registros: 1-10]<br>Tributo<br>CERTIFICADO DE PARAMETROS URBANISTICOS Y<br>EDIFICATORIOS | Autoridad que res                                   | uelve<br>UIT (%) | Min.UIT (%) | V0 (%)  |    |  |  |  |

Efectuar la Búsqueda del Derecho de Pago a asociar con el Procedimiento ingresar la Descripción o el Monto en Soles del Tributo.

| LELLEFLORIDEFLCO.COEC #                                                                    | rocedimiento                                                                                                    |                                           |              |              |        |
|--------------------------------------------------------------------------------------------|----------------------------------------------------------------------------------------------------|-------------------------------------------|--------------|--------------|--------|
|                                                                                            | Ŧ                                                                                                    | Procedimiento Π                           | IPA          |              |        |
|                                                                                            | Módulo 6) OBRAS PRIVADAS                                                                                                |                                           |              |              |        |
|                                                                                            | Procedimiento 6.1) CERTIFICADO DE PARA                                                                                  | AMETROS URBANISTICOS                      | Y EDIFICATO  | RIOS         |        |
| 1112 1                                                                                     | Área Trámite GESTION DOCUMENTARIA                                                                                       |                                           |              |              |        |
|                                                                                            | Atención SILENCIO POSITIVO (5 Día                                                                                       | 5)                                        |              |              |        |
|                                                                                            | Pago DERECHO DE PAGO                                                                                                    |                                           |              |              |        |
| BASE LEGAL                                                                                 | * LEY 27972 ARI.79 (27/05/03)<br>* LEY 29090 ARI. 14 NUMERAL 2 (25/09/07)<br>* LEY 29060 IRA. DISP.COM.Y FINAL (**) (07 | /07/07)                                   |              |              |        |
| antenímiento de E                                                                          | lerechos de Pago                                                                                                    |                                           |              |              |        |
|                                                                                            | Derecho                                                                                                    | rs de Pago                                |              |              |        |
| ributo                                                                                     |                                                                                                    | Importe                                   | (5/.)        |              | Buscar |
|                                                                                            | Paginado                                                                                                    | 10 Registros                              | - Ira        |              | Ŧ      |
|                                                                                            |                                                                                                    |                                           |              |              |        |
| Derechos de Pago                                                                           |                                                                                                    |                                           |              |              |        |
| Derechos de Pago                                                                           |                                                                                                    |                                           |              |              |        |
| Derechos de Pago                                                                           | [Registros: 1-10]                                                                                                    | Ir a Página l                             | *            |              |        |
| Derechos de Pago<br>Agregar<br>Total: 1 Registros<br>Código Partida                        | [Registros: 1-10]<br>Tributo                                                                                            | Ir a Página 1<br>Importe (S/.)            | •<br>(%) TIU | Plin.UIT (%) |        |
| Derechos de Pago<br>Agregar<br>fotal: 1 Registros<br>Código Partida<br>T00206 061-1325-299 | [Registros: 1-10]<br>Tributo<br>ERTIFICADO ED PARAMETROS URBANISTICOS<br>IDIFICATORIOS                                  | Ir a Página 1<br>Importe (S/.)<br>Y 35.50 | UIT (%)      | Min.UIT (%)  |        |
| Derechos de Pago<br>Auregar<br>Total: 1 Registros<br>Código Partida<br>T00206 061-1325-299 | [Registros: 1-10]<br>Tributo<br>:ERTIFICADO DE PARAMETROS URBANISTICOS<br>DIFICATORIOS                                  | Ir a Página 1<br>Importe (S/.)<br>Y 35.50 | •<br>UIT (%) | Min.UIT (%)  |        |
| Derechos de Pago<br>Aurogar<br>Total: 1 Registros<br>Código Partida<br>T00206 061-1325.299 | [Registros: 1-10]<br>Tributo<br>:ERTIFICADO DE PARAMETROS URBANISTICOS<br>EDIFICATORIOS                                 | Ir a Página 1<br>Importe (5/.)<br>Y 35.50 | UIT (%)      | Min.UIT (%)  |        |
| Derechos de Pago<br>Aurcuar<br>Iotal: 1 Registros<br>Código Partida<br>T00206 061-1325.299 | [Registros: 1-10]<br>Tributo<br>:ERTIFICADO DE PARAMETROS URBANISTICOS<br>EDIFICATORIOS                                 | Ir a Página 1<br>Importe (5/.)<br>Y 35.50 | UIT (%)      | Min.UIT (%)  |        |

| la ntan imiante d               |                                                                   | Pr            | readim   |               |         |             |        |
|---------------------------------|-------------------------------------------------------------------|---------------|----------|---------------|---------|-------------|--------|
| la uton i mi onte d             |                                                                   |               | scenum   | uento IUP     | A       |             |        |
| uncenumienco u                  | e Derechos de Pago                                                |               |          |               |         |             | ×      |
|                                 | 2010                                                              | Derechos      | de Pag   | ю             |         |             |        |
| Tributo                         | DIFICACION                                                        |               |          | Importe (S/   | .)      | (           | Buscar |
| otal: 26 Registros              | [Registros: 1-10]                                                 | Paginado      | 10 Regi  | stros 💌       | Ir a    | Página 1    | -      |
|                                 | Tributo                                                           |               |          | Importe (5/.) | UIT (%) | Min.UIT (%) | VO (%) |
| LICENCIA DE ED                  | IFICACION MODALIDAD A - DERECH                                    | 0             |          | 10.65         |         |             |        |
| LICENCIA DE ED                  | IFICACION MODALIDAD B - DERECH                                    | C             |          | 874           |         |             |        |
| LICENCIA DE I<br>REVISORES URBA | EDIFICACION MODALIDAD C CON<br>NOS - desde 2501-4500m2 - DERECHO  | EVALUACION P  | REVIA DE | 1434          |         |             |        |
| LICENCIA DE I<br>REVISORES URBA | EDIFICACION MODALIDAD C CON<br>NOS - desde 4501-8500m2 - DERECHO  | EVALUACION P  | REVIA DE | 1751          |         |             |        |
| LICENCIA DE I<br>REVISORES URBA | EDIFICACION MODALIDAD C CON<br>NOS - desde 901-2500m2 - DERECHO   | EVALUACION P  | REVIA DE | 908           |         |             |        |
| LICENCIA DE I<br>REVISORES URBA | EDIFICACION MODALIDAD C CON<br>NOS - hasta 900m2 - DERECHO        | EVALUACION P  | REVIA DE | 506           |         |             |        |
| LICENCIA DE I<br>REVISORES URBA | DIFICACION MODALIDAD C CON<br>NOS - más de 8500m2 - DERECHO       | EVALUACION P  | REVIA DE | 2840          |         |             |        |
| LICENCIA DE E<br>COMISION TECN  | DIFICACION MODALIDAD C CON I<br>ICA - desde 2501-4500m2 - DERECHO | EVALUACION PR | EVIA POR | 3550          |         |             |        |
| LICENCIA DE E<br>COMISION TECN  | DIFICACION MODALIDAD C CON 1<br>ICA - desde 4501-8500m2 - DERECHO | EVALUACION PR | EVIA POR | 3550          |         |             |        |
| LICENCIA DE E<br>COMISION TECN  | DIFICACION MODALIDAD C CON I<br>ICA - desde 901-2500m2 - DERECHO  | EVALUACION PR | EVIA POR | 2444          |         |             |        |
|                                 |                                                                   | 1 2           | 3        |               |         |             |        |

Para un realizar un filtro más eficiente se recomienda buscar los Tributos por sus respectivos Montos.

| antenimiento del   | Procedimiento                                                                                                    |                |                   |               |
|--------------------|----------------------------------------------------------------------------------------------------|----------------|-------------------|---------------|
|                    | Prot                                                                                                    | cedimiento TUP | PA                |               |
|                    | Módulo 6) OBRAS PRIVADAS                                                                                             |                |                   |               |
| G                  | Procedimiento 6.4) LICENCIA DE EDIFICACION                                                                           | MODALIDAD B    |                   |               |
| 31000 3            | Area Trámite GESTION DOCUMENTARIA                                                                                    |                |                   |               |
|                    | Atención APROBACIÓN AUTOMATICA                                                                                       |                |                   |               |
|                    | Page DERECHO DE PAGO                                                                                                 |                |                   |               |
|                    |                                                                                                    |                |                   |               |
|                    | LEY 27972 ART.79 (27/05/03)<br>LEY 29090 ART.10.2 Y 25 (25/09/07)<br>D S.024.2008 VIUENDA (27/09/08) ART 42.2 47 N 3 | 51             |                   |               |
| lantenimiento de   | Derechos de Pago                                                                                                    |                |                   | ×             |
|                    | Derechoud                                                                                                    | D. Dado        |                   |               |
|                    | Derectios u                                                                                                    | e rugo         |                   |               |
| ributo             |                                                                                                    | Importe (S     | /.) 874           | Buscar        |
|                    |                                                                                                    |                |                   |               |
| otal: 1 Registros  | [Registros: 1-10] Paginado                                                                                           | 10 Registros 👻 | Ira Pá            | gina l 🔻      |
|                    | Tributo                                                                                                    | Importe (5/.)  | UIT (%) Min.U     | IT (%) VO (%) |
| LICENCIA DE EDIF   | ICACION MODALIDAD B - DERECHO                                                                                        | 874            |                   |               |
| (Agregar)          |                                                                                                    |                |                   |               |
| Total: 1 Registros | [Registros: 1-10] Ir a                                                                                               | a Página l     | -                 |               |
| Código Partida     |                                                                                                    |                | UIT (%) Min.UIT ( |               |
| T00209 053-1325.21 | LICENCIA DE EDIFICACION MODALIDAD B -<br>DERECHO                                                                     | 874            |                   | 0             |
|                    |                                                                                                    |                |                   |               |
|                    |                                                                                                    |                |                   |               |
|                    |                                                                                                    |                |                   |               |
|                    |                                                                                                    |                |                   |               |
|                    |                                                                                                    |                |                   |               |
|                    |                                                                                                    |                |                   |               |

Para Eliminar un Derecho de Pago dar click en el botón Al eliminar un Derecho de Pago aparecerá un ventana para confirmar la eliminación del registro. Para proceder con la eliminación dar click en Aceptar. De lo contrario dar click en el botón Cancelar.

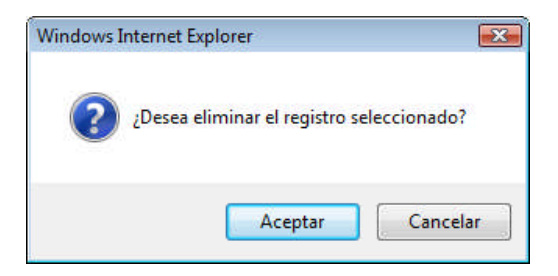

# \* Mantenimientos de Autoridades que aprueban y resuelven Recursos

#### **Impugnatorios**

Seleccionar el panel de Autoridad que aprueba o resuelva el Recurso impugnatorio según sea el caso.

| Datos del Procedimiento T                  | JPA - Internet Explorer provided by Dell                                                                                                    |                                                          |                                                                        |                                                                        | 0 |
|--------------------------------------------|----------------------------------------------------------------------------------------------------|----------------------------------------------------------|------------------------------------------------------------------------|------------------------------------------------------------------------|---|
|                                            | Hódulo (s) OBRAS PRIVADAS<br>Procedimiento 6.4) LICENCIA DE EDIFIC<br>Área Trámite GESTION DOCUHEINTARL<br>Atención A PROBACION AUTOMAT<br>Pago DERECHO DE PAGO | Procedí<br>acion moda<br>a<br>ica                        | miento TUPA<br>LIDAD B                                                 |                                                                        |   |
| BAS PRO REQUI                              | AS<br>SITOS<br>RESUPUESTO DE OBRA DECLAI<br>PRESUPUESTO DE OBRA CO<br>AUTENTICADO DE PLANOS<br>CONCLUDO LE PROCESO DI<br>JUEO GRANUITO.<br>JUEO O EL OBRA       | RADO EN EL F<br>RRESPONDIE<br>DE VERIFICAC<br>DS CONFORM | UE DEBERÁ ESTAR SU<br>NIE.<br>210N ADMINISTRATIV<br>E PARA SU AUTENTIC | STENTADO CON EL<br>A, SE REQUERIRÁ COPIA DE<br>ACIÓN, SIENDO EL PRIMER | * |
| Requisitos Derecho<br>Autoridad que aprueb | s de Pagos 🛛 Autoridad que apruel                                                                                                    | ba Autorio                                               | lad que resuelve                                                       |                                                                        | _ |
| CAgregar<br>Total: 1 Registros             | [Registros: 1-10]                                                                                                    | Ir a                                                     | Página 1 👻                                                             | K                                                                      |   |
| N°<br>1 SUBGERENTE DE OBR                  | AI<br>AS PRIVADAS                                                                                                    | itoridad                                                 |                                                                        |                                                                        | 2 |
|                                            |                                                                                                    |                                                          |                                                                        |                                                                        |   |
|                                            |                                                                                                    |                                                          |                                                                        |                                                                        |   |

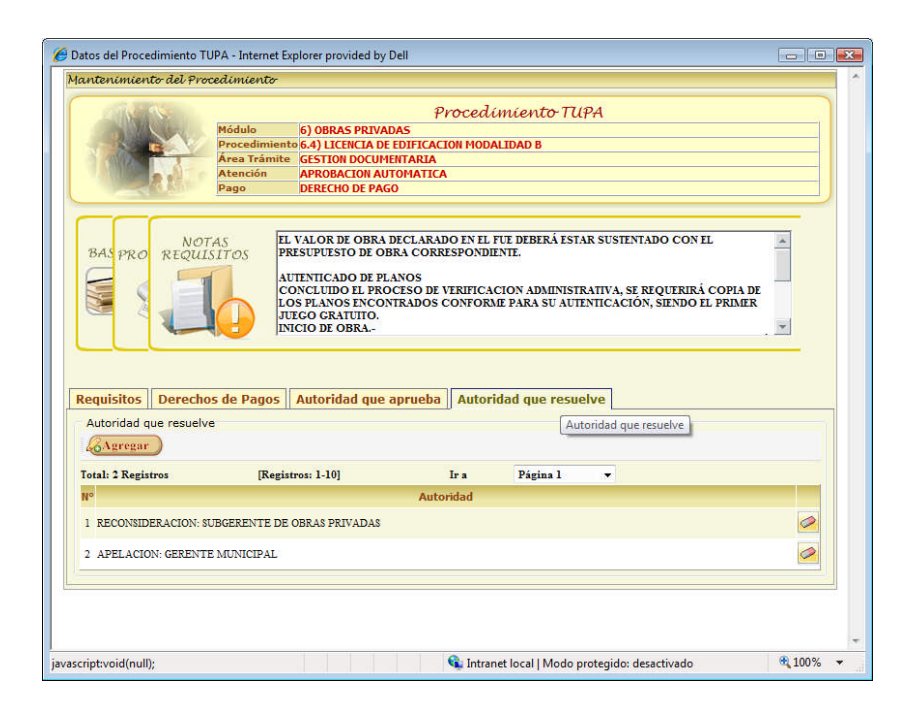

Agregar una autoridad dar click en el botón Agregar .

| incenimento aet pr                                                                                                    | ocedimiento                                                                            |                                                                                                    |          |
|----------------------------------------------------------------------------------------------------|----------------------------------------------------------------------------------------|----------------------------------------------------------------------------------------------------|----------|
|                                                                                                    |                                                                                        | Procedimiento TUPA                                                                                                    |          |
|                                                                                                    | Módulo 6) OBRAS PRIVA                                                                  | ADAS                                                                                                    |          |
| States and                                                                                                    | Procedimiento 6.4) LICENCIA D                                                          | E EDIFICACION MODALIDAD B                                                                                                    |          |
| 1000 to the                                                                                                    | Área Trámite GESTION DOCUM                                                             | MENTARIA                                                                                                    |          |
|                                                                                                    | Atención APROBACION A                                                                  | UTOMATICA                                                                                                    |          |
|                                                                                                    | Pago DERECHO DE PA                                                                     | GO                                                                                                    |          |
|                                                                                                    |                                                                                        |                                                                                                    |          |
| BAS PRO REQU                                                                                                    | ISITOS EL VALOR DE OBRA                                                                | A DECLARADO EN EL FUE DEBERÁ ESTAR SUSTENTADO CON EL<br>DBRA CORRESPONDIENTE.                                                    | *        |
|                                                                                                    | AUTENTICADO DE P<br>CONCLUIDO EL PRO                                                   | LANOS<br>OCESO DE VERIFICACION ADMINISTRATIVA, SE REQUERIRÁ COPIA I<br>INTRADOS CONFORME PARA SU AUTENTICACIÓN, SIENDO EL PRIMEI | DE<br>R  |
| Mantenimiento                                                                                                    | de Autoridades                                                                         |                                                                                                    | ×        |
|                                                                                                    |                                                                                        | Autoridadou                                                                                                    |          |
|                                                                                                    |                                                                                        | Autorauties                                                                                                    |          |
| Autoridad (%                                                                                                    | alacsionen                                                                             | -                                                                                                    | 0        |
| Autoridad                                                                                                    | eleccione»                                                                             | A mutor and mes                                                                                                    | 0        |
| Autoridad «Se<br>Requisitos Derect                                                                                                    | eleccione»<br>105 de Pagos    Autoridad que                                            | aprueba    Autoridad que resuelve                                                                                                | 0        |
| Autoridad «So<br>Requisitos Derect                                                                                                    | eleccione»<br>105 de Pagos    Autoridad que<br>ba                                      | e aprueba    Autoridad que resuelve                                                                                              | <b>O</b> |
| Autoridad «Se<br>Requisitos Derect<br>Autoridad que aprue                                                                                                    | eleccione»<br>hos de Pagos    Autoridad que<br>ba                                      | e aprueba    Autoridad que resuelve                                                                                              | <u>0</u> |
| Autoridad «Se<br>Requisitos Derect<br>Autoridad que aprue                                                                                                    | eleccione»<br>nos de Pagos    Autoridad que<br>ba                                      | e aprueba    Autoridad que resuelve                                                                                              | <u>o</u> |
| Autoridad «Si<br>Requisitos Derect<br>Autoridad que aprue<br>Autoridad que aprue<br>Total: 1 Registros                                                                                                    | eleccione»<br>hos de Pagos    Autoridad que<br>ba<br>[Registros: 1-10]                 | a aprueba    Autoridad que resuelve  <br>Ir a Página 1 +                                                                         |          |
| Autoridad «Se<br>Requisitos Derect<br>Autoridad que aprue<br>Argener<br>Total: 1 Registros                                                                                                    | eleccione»<br>ios de Pagos    Autoridad que<br>ba<br>[Registros: 1-10]                 | aprueba    Autoridad que resuelve  <br>Ir a Página l -                                                                           | <u>.</u> |
| Autoridad «Se<br>Requisitos Derect<br>Autoridad que aprue<br>(Agregar)<br>Total: 1 Registros                                                                                                    | steccione»<br>nos de Pagos    Autoridad que<br>ba<br>[Registros: 1-10]                 | a aprueba    Autoridad que resuelve  <br>Ir a Página 1 +<br>Autoridad                                                            |          |
| Autoridad &<br>Requisitos Derect<br>Autoridad que aprue<br>Augener<br>Total: 1 Registros<br>Re<br>1 SUBGERENTE DE OB                                                                                                    | eleccione»<br>nos de Pagos    Autoridad que<br>ba<br>[Registros: 1-10]<br>RAS PRIVADAS | aprueba    Autoridad que resuelve  <br>Ir a Página 1 -<br>Autoridad                                                              | 0        |
| Autoridad c.S.<br>tequisitos Derect<br>Autoridad que aprue<br>Autoridad que aprue<br>Total: 1 Registros<br>N<br>1 SUBGERENTE DE OB                                                                                                    | eleccione»<br>ios de Pagos    Autoridad que<br>ba<br>[Registros: 1-10]<br>RAS PRIVADAS | aprueba    Autoridad que resuelve  <br>Ir a Página l •<br>Autoridad                                                              | 0        |
| Autoridad (S.<br>Autoridad que aprue<br>Autoridad que aprue<br>Autoridad qu | eleccione»<br>nos de Pagos    Autoridad que<br>ba<br>[Registros: 1-10]<br>RAS PRIVADAS | a aprueba    Autoridad que resuelve  <br>Ir a Página 1 +<br>Autoridad                                                            |          |
| Autoridad .s.<br>tequisitos Derect<br>Autoridad que aprue<br><u>Aurogan</u><br>Total: 1 Registros<br>1 SUBGERENTE DE OB                                                                                                    | eleccione»<br>nos de Pagos    Autoridad que<br>ba<br>[Registros: 1-10]<br>RAS PRIVADAS | aprueba    Autoridad que resuelve  <br>Ir a Página l -<br>Autoridad                                                              |          |
| Autoridad CS<br>tequisitos Derect<br>Autoridad que aprue<br>Aurogar<br>Total: 1 Registros<br>1 SUBGERENTE DE OB                                                                                                    | eleccione»<br>nos de Pagos    Autoridad que<br>ba<br>[Registron: 1-10]<br>RAS PRIVADAS | a aprueba    Autoridad que resuelve  <br>Ir a Página 1 -<br>Autoridad                                                            |          |
| Autoridad Sa<br>tequisitos Derect<br>Autoridad que aprue<br>Agrogar<br>Total: 1 Registros<br>1 SUBGERENTE DE OB                                                                                                    | eleccione»<br>105 de Pagos    Autoridad que<br>ba<br>[Registros: 1-10]<br>RAS PRIVADAS | e aprueba    Autoridad que resuelve  <br>Ir a Página 1 -<br>Autoridad                                                            |          |
| Autoridad S.<br>tequisitos Derect<br>Autoridad que aprue<br>Arregar<br>Total: 1 Registros<br>1 SUBGERENTE DE OB                                                                                                    | eleccione»<br>nos de Pagos    Autoridad que<br>ba<br>[Registros: 1-10]<br>RAS PRIVADAS | e aprueba    Autoridad que resuelve  <br>Ir a Página 1 -<br>Autoridad                                                            | 0        |

Seleccionar la Autoridad a asociar con el Procedimiento TUPA y luego dar click en el botón de Adicionar ③

para registrar.

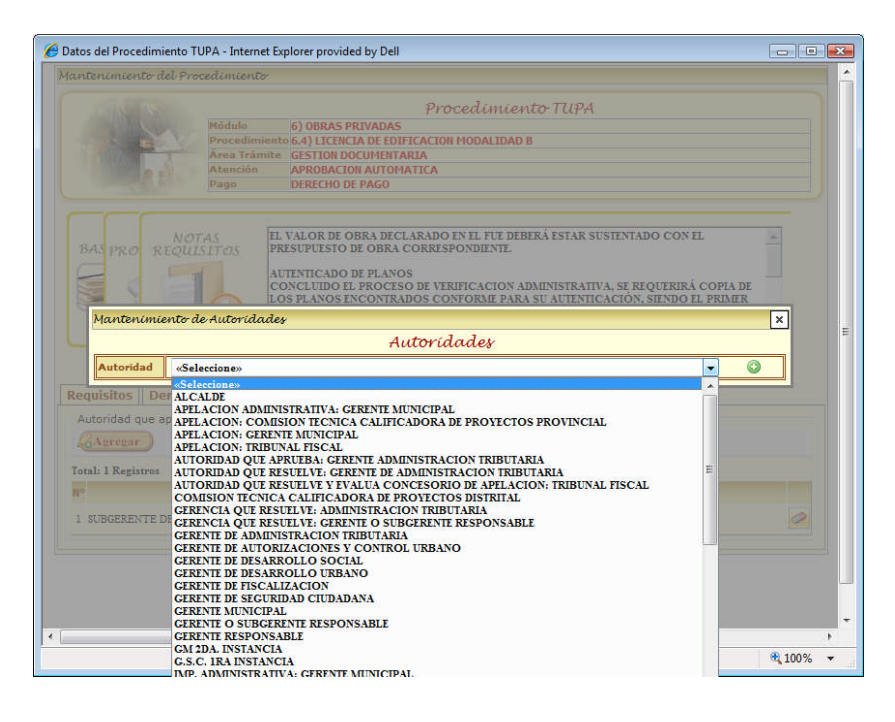

Para Eliminar una Autoridad dar click en el botón 🧀. Al eliminar una Autoridad aparecerá un ventana para confirmar la eliminación del registro. Para proceder con la eliminación dar click en Aceptar. De lo contrario dar click en el botón Cancelar.

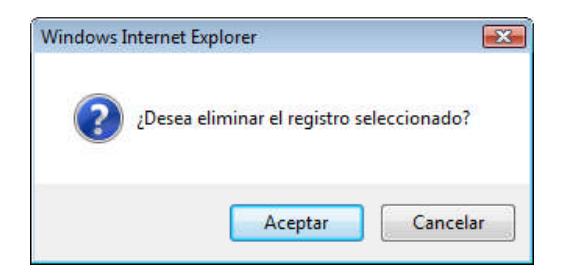

# 2.3. <u>Reportes</u>

# **Procedimientos TUPA**

Ingresar a la Opción de Procedimientos TUPA del Menú de Reportes.

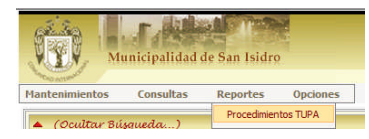

Para generar Reportes de los Procedimientos TUPA se debe seleccionar un Módulo y dar click en el botón

Generar

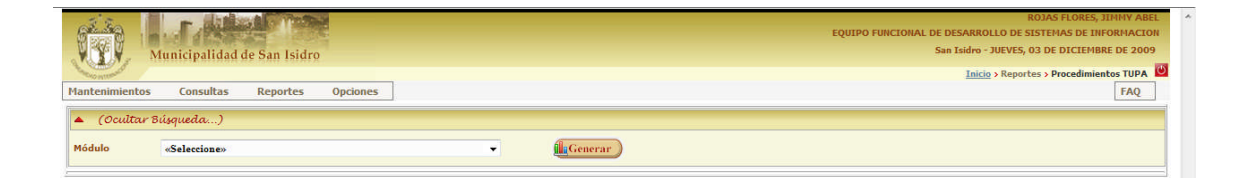

| Y<br>teni | Municipalidad de S<br>mientos Consultas R                                                                                                    | an Isidro<br>eportes Opciones                                                                                                    |               |                    |                       |                      |                                    | San Isidro - JUEVE5, 03 D<br>Inicio > Reportes >                             | E DICIEMBRE DE 2009<br>Procedimientos TUPA |
|-----------|----------------------------------------------------------------------------------------------------|----------------------------------------------------------------------------------------------------|---------------|--------------------|-----------------------|----------------------|------------------------------------|------------------------------------------------------------------------------|--------------------------------------------|
| (0        | )cultar Búsqueda)                                                                                                    |                                                                                                    |               |                    |                       |                      |                                    |                                                                              |                                            |
| lulo      | 4) ACCESO AL MERO                                                                                                    | CADO 🔹                                                                                                    | <b>fil</b> gG | enerar )           |                       |                      |                                    |                                                                              |                                            |
| ć         | <u>з</u> ич жи                                                                                                    | 1/12                                                                                                    |               |                    |                       | 5                    | 1                                  | n 100% <del>-</del>                                                          |                                            |
|           | MUNICIPALIDAD DE SAN IS                                                                                                    | IDRO<br><u>TEXTO ÚNICO DE PROCE</u>                                                                                                    | DIMIEN        | NTOS ADM           | INISTRAT              | TIVOS                | F                                  | echa: 03/12/2009<br>fora: 12:40 pm                                           |                                            |
|           |                                                                                                    | 4) ACC                                                                                                    | ESO AL ME     | RCADO              |                       |                      |                                    |                                                                              |                                            |
| ~         | PROCEDEMENTO                                                                                                    | REQUISITOS                                                                                                    | % UIT 2009    | NUEVOS SOLES (S/.) | CALIFICACIÓN          | INICIA EL TRAMITE    | APRUEBA                            | RESUELVE EL RECURSO                                                          |                                            |
| 1.00      | JGENGIA DE FUNCIONANIENTO CON ITEOC<br>ASICA EX POST CATEGORIA I SUB-CATEGORIA<br>-A                                                                      | <ol> <li>SOLICITUD DE LICENCIA DE FUNCIONAMERITO CON CARACTER DE<br/>DECLARACIÓN JURADOS SEGUN FORMULARO, INDUCADO QUE CUENTA CON<br/>EL NÚMERO DE ESTACIONAMIENTOS REQUERIDOS DE ACUERDO A LA<br/>NORMATIVIDAD VIGENTE.</li> </ol>                    | 11.01         | 391.00             | STLENCLO (+) [7 Dias] | GESTION DOCUMENTARIA | SUBGERENTE DE ACCESO<br>AL MERCADO | RECONSIDERACION:<br>SUBGERENTE DE ACCESO<br>AL MERCADO<br>APELACION: GERENTE |                                            |
|           |                                                                                                    | 2 PERSONA JURÍDICA U OTROS ENTES COLECTIVOS: VIGENCIA DE PODER DEL<br>REPRESENTACIÓN DE PERSONAS NATURALES: CARTA PODER CON FIRMA<br>IRVLITZUNA.                                                                                                    |               |                    |                       |                      |                                    | MUNICIPAL                                                                    |                                            |
|           |                                                                                                    | <ul> <li>3 DECLARACIÓN JURADA DE OBSERVANCIA DE CONDICIONES DE SEGURIDAD,<br/>SEGUN FORMATO.</li> <li>4 PAGO POR DERENÓN DE TRÁMETE (INCLIVE LICENCIA DE FUNCIONAMIENTO<br/>E INSPECIÓN TECNICA DE SEGURIDAD EN DEFENSA CIVIL ELABORADA POR</li> </ul> |               |                    |                       |                      |                                    |                                                                              |                                            |
|           |                                                                                                    | EL AREA DE DEPENSA CIVIL DISTRUTAL).<br>ADICIONALMENTE, DE SER EL CASO, SERÁN EXIGUELES LOS SIGUIENTES<br>REQUISITIS (ARTÍCULO 7 LEY Nº 28976, ARTÍCULO 11 ORD. Nº<br>224-MSI)                                                                         |               |                    |                       |                      |                                    |                                                                              |                                            |
|           |                                                                                                    | SA COPIA SIMPLE DEL TÍTULO PROFESIONAL EN EL CASO DE SERVICIOS<br>RELACIONADOS CON LA SAULO<br>SE COPIA ANMEL DE LA LA VIDOIZIACIÓN SECTORIAL RESPECTIVA EN EL CASO DE<br>AQUELLAS ACTIVIDADES QUE                                                     |               |                    |                       |                      |                                    |                                                                              |                                            |
|           |                                                                                                    | LA LICENCIA DE FUNCICINARIENTO.<br>S.C. COPIA SIMPLE DE LA AUTORIZACIÓN EXPEDIDA POR EL INSTITUTO NACIONAL<br>DE OLITURA CONFORME A LA LEY Nº 22256 LEY DEL PATRIMONIO OLITURAL<br>DE LA MUTIÓN                                                        |               |                    |                       |                      |                                    |                                                                              |                                            |
|           |                                                                                                    | EN CASO DE ALITORIZACIÓN CONJUNTA PARA LA INSTALACIÓN DE<br>ANUNCIOS SERÁN EXIGIBLES LOS SIGUIENTES REQUISITOS (SÓLO<br>ANUNCIOS CON LAS CARACTERÍSTICAS ESTABLECIDAS EN EL ARTÍCULO<br>21 DE LA ORD. M 224-MEL]                                       |               |                    |                       |                      |                                    |                                                                              |                                            |
|           |                                                                                                    | GA FOTOGRAFÍA DE LA FACHADA DEL ESTABLECIMIENTO, DONDE SE INSTALARÁ<br>EL ANUNCIO     GE DISEÑO A EGUAL DEL ANUNCIO, INDICANDO LAS MEDIDAS, MATERIAL,     OTOGRAFUENCEN, INCIDANDO LAS MEDIDAS, MATERIAL,                                              |               |                    |                       |                      |                                    |                                                                              |                                            |
|           | · (P) 10 17073 (2010) 00 10 10 1710000                                                                                                    | C PAGO POR DERECHO DE TRÂMETE                                                                                                    |               |                    |                       |                      |                                    |                                                                              |                                            |
|           | • LEY WO 380-76, ARTICLADE 6, 7 Y 6 (55(0),2007)<br>• E. WY 665-075-04, ARTICLADE 6 Y 10 (52(0),2007)<br>• ORD, NY 234-MST ARTICLADE 9 Y 11 (22(0),20007) |                                                                                                    |               |                    |                       |                      |                                    |                                                                              |                                            |
|           |                                                                                                    |                                                                                                    |               |                    |                       |                      |                                    |                                                                              |                                            |
|           |                                                                                                    |                                                                                                    |               |                    | 1                     |                      |                                    |                                                                              |                                            |
|           |                                                                                                    |                                                                                                    |               |                    |                       |                      |                                    |                                                                              |                                            |

|         | 🔄 Exportar el informe - Microsoft Internet Explorer                                       |
|---------|-------------------------------------------------------------------------------------------|
|         | Opciones de exportación<br>Seleccione un formato de exportación de la lista.<br>Formatos: |
| mir o   | Especifique el rango del Crystal Reports (RPT)<br>Todos Formato Acrobat (PDF)<br>MS Word  |
| matos   | Páginas     MS Excel 97-2000     MS Excel 97-2000 (sólo datos)     Desde:     HaStore     |
| estra a | Aceptar                                                                                   |
|         |                                                                                           |

Una vez generado el Reporte podrá Imprimir o Exportar el mismo a formatos el archivo a formatos PDF, Excel, Word y RTF tal y como se muestra a continuación:

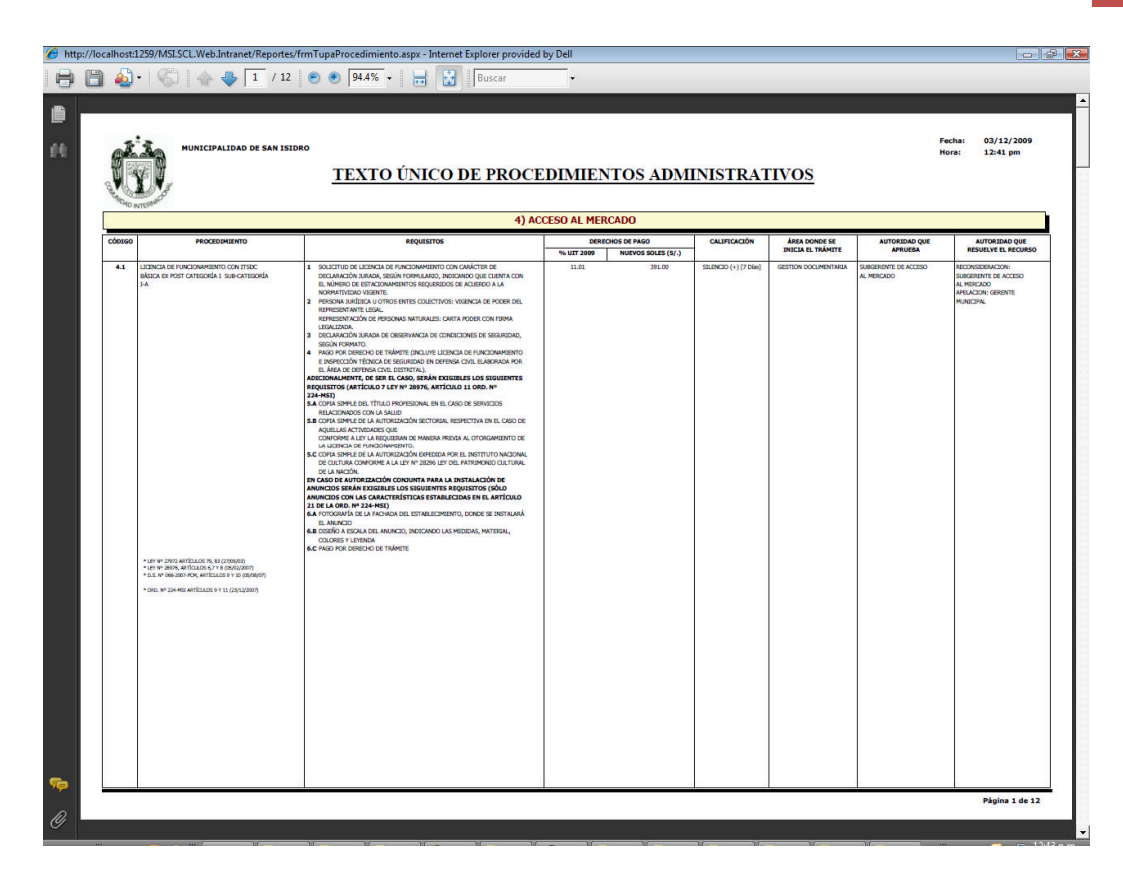

# 2.4. Consultas

# Procedimientos TUPA

Ingresar a la Opción de Procedimientos TUPA del Menú de Consultas.

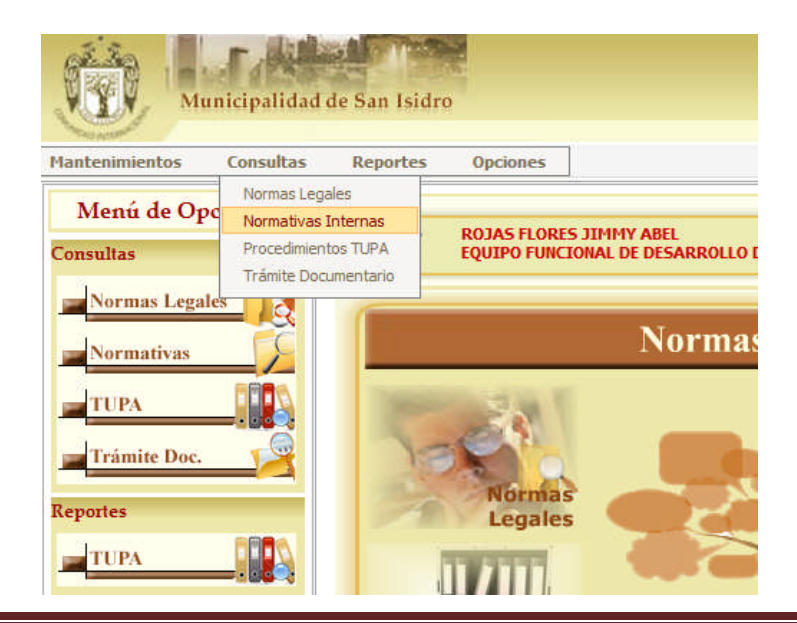

Efectuar la Búsqueda de Procedimientos por Módulo y/o Descripción de Procedimiento y dar click en el botón Buscar.

| 68.30 . F. Mil                          |                                                                                                    |         | DECARRO    | ROJAS FLORES, JIMMY             |      |
|-----------------------------------------|----------------------------------------------------------------------------------------------------|---------|------------|---------------------------------|------|
| Municipalid                             | de San Isidro                                                                                                    | UNAL DI | San Isidro | - MIÉRCOLES, 30 DE MAYO DE      | 2012 |
|                                         |                                                                                                    |         | Inicio     | > Consultas > Procedimientos TI |      |
| fantenimientos Consultas                | Reportes Opciones                                                                                                    |         |            |                                 |      |
| <ul> <li>(Ocultar Búsqueda )</li> </ul> |                                                                                                    |         |            |                                 |      |
| - (Ocunai Busqueua)                     |                                                                                                    |         |            |                                 |      |
| Charles St.                             | Procedimientos TUPA                                                                                                    |         |            |                                 |      |
| Тира                                    | 2010 V Módulo 4) ACCESO AL MERCADO V Procedimiento                                                                                          |         |            |                                 |      |
|                                         | 💦 Buscar 🔵 💊 Limpiar )                                                                                                    |         |            |                                 |      |
|                                         |                                                                                                    |         |            |                                 |      |
| otal: 30 Registros                      | [Registros: 1-10] Paginado 10 Registros 💌 Ir a Página 1 💌                                                                                   | 100     |            |                                 |      |
| 1º Módulo                               | Procedimiento                                                                                                    | Req. Ti | po Pago    | Atención                        |      |
| ACCESO AL MERCADO                       | LICENCIA DE FUNCIONAMIENTO CON ITSDC BASICA EX POST CATEGORÍA I SUB-CATEGORÍA I-A                                                           | 12 (    | DER.       | SILENCIO (+) [7 Dias]           | C    |
| 2 ACCESO AL MERCADO                     | LICENCIA DE FUNCIONAMIENTO CON ITSDC BÁSICA EX POST CATEGORÍA I SUB-CATEGORÍA I-B                                                           | 12 (    | DER.       | SILENCIO (+) [15 Dias]          | 0    |
| .3 ACCESO AL MERCADO                    | LICENCIA DE FUNCIONAMIENTO CON ITSDC BÁSICA EX ANTE CATEGORÍA II                                                                            | 11 C    | DER.       | SILENCIO (+) [15 Dias]          | 0    |
| 4 ACCESO AL MERCADO                     | LICENCIA DE FUNCIONAMIENTO CON ITSDC DE DETALLE O MULTIDISCIPLINARIO CATEGORÍA III                                                          | 13 (    | F) DER.    | SILENCIO (+) [15 Dias]          | 0    |
| .5 ACCESO AL MERCADO                    | CESE DE ACTIVIDAD                                                                                                    | 1 (     | C) GRAT.   | APROB. AUTOM.                   | 0    |
| .6 ACCESO AL MERCADO                    | LICENCIA DE FUNCIONAMIENTO POR CAMBIO DE DENOMINACIÓN DE LA PERSONA JURÍDICA                                                                | 3 (*    | DER.       | SILENCIO (+) [15 Dias]          | 0    |
| 4.7 ACCESO AL MERCADO                   | LICENCIA MUNICIPAL DE FUNCIONAMIENTO POR MODIFICACIÓN GIRO Y/O ÁREA                                                                         |         | DER.       | SILENCIO (+) [15 Dias]          | 0    |
| ACCESO AL MERCADO                       | AUTORIZACIÓN PARA EL USO DE RETIRO MUNICIPAL                                                                                                |         | DER.       | SILENCIO (+) [30 Dias]          | 0    |
| .9 ACCESO AL MERCADO                    | AUTORIZACIÓN DE INSTALACIÓN DE ELEMENTOS DE PUBLICIDAD EXTERIOR                                                                             | 8 (     | DER.       | SILENCIO (+) [30 Dias]          | 0    |
| .10 ACCESO AL MERCADO                   | AUTORIZACIÓN DE INSTALACIÓN DE ELEMENTOS DE PUBLICIDAD EXTERIOR, QUE REQUIEREN DICTAMEN DE LA COMISIÓN TÉCNICA<br>CALIFICADORA DE PROYECTOS | 13 (    | r) der.    | SILENCIO (+) [30 Dias]          | 0    |
|                                         |                                                                                                    |         |            |                                 |      |

Para visualizar el Detalle de Procedimientos TUPA (Requisitos, Derechos de Pago y Autoridades) dar click en

#### el bóton 🔍.

| 1        | · · · · · · · · · · · · · · · · · · ·                                                                                                    | ALC TYPES                                                                       |                          | ROJAS FLORES, JIMMY ABEL                 |
|----------|----------------------------------------------------------------------------------------------------|---------------------------------------------------------------------------------|--------------------------|------------------------------------------|
| ()B      |                                                                                                    |                                                                                 | EQUIPO FUNCIONAL DE DES  | ARROLLO DE SISTEMAS DE INFORMACION       |
| .WC      | Municipalidad                                                                                                    | e San Isidro                                                                    | San I                    | sidro - MIÉRCOLES, 30 DE MAYO DE 2012    |
| TOKO I   | NTIME CO                                                                                                    |                                                                                 |                          | Inicio > Consultas > Procedimientos TUPA |
| Mante    | enimientos Consultas                                                                                                    | Reportes Opciones                                                               |                          |                                          |
| <b>A</b> | (Ocultar Búsqueda)                                                                                                    |                                                                                 |                          |                                          |
|          | and the second second se | Procedimientos TUI                                                              | 'A                       |                                          |
| 5        | Tupa                                                                                                    | 010 - Módulo 9) TRAMITE MATRIMONIAL -                                           | Procedimiento MATRIMONIO |                                          |
| 0        | A CONTRACT                                                                                                    |                                                                                 |                          |                                          |
| 1.004    |                                                                                                    | Buscar                                                                          |                          |                                          |
| Total:   | 6 Registros                                                                                                    | [Registros: 1-10] Paginado 10 Registros 👻                                       | Ir a Página l 👻 🗒        |                                          |
| Nº       | Módulo                                                                                                    | Procedimiento                                                                   | Req. Tipo F              | Pago Atención                            |
| 9.1.1    | TRAMITE MATRIMONIAL                                                                                                    | MATRIMONIO CIVIL ORDINARIO - MAYORES DE EDAD                                    | 9 (T) I                  | DER. SILENCIO (-) [15 Dias]              |
| 9.1.2    | TRAMITE MATRIMONIAL                                                                                                    | MATRIMONIO CIVIL ORDINARIO - MATRIMONIO PODER                                   | 10 (T) I                 | DER. SILENCIO (-) [15 Dias]              |
| 9.1.3    | TRAMITE MATRIMONIAL                                                                                                    | MATRIMONIO CIVIL ORDINARIO - MENORES DE EDAD                                    | 11 (T) I                 | DER. SILENCIO (-) [15 Dias]              |
| 9.1.4    | TRAMITE MATRIMONIAL                                                                                                    | MATRIMONIO CIVIL ORDINARIO - DIVORCIADOS                                        | 12 (T) I                 | DER. SILENCIO (-) [15 Dias]              |
| 0.1.0    | TRAMITE MATRIMONIAL                                                                                                    | MATRIMONIO CIVIL ORDINARIO - VILIDOS                                            | 12 (T) I                 | DER. SILENCIO (-) [15 Dias]              |
| 9.1.5    |                                                                                                    | invertiging the order of the boost                                              |                          |                                          |
| 9.1.5    | TRAMITE MATRIMONIAL                                                                                                    | MATRIMONIO CIVIL ORDINARIO - FIEDOS<br>MATRIMONIO CIVIL ORDINARIO - EXTRANJEROS | 16 (T) I                 | DER. SILENCIO (-) [15 Dias]              |
| 9.1.5    | TRAMITE MATRIMONIAL                                                                                                    | MATRIMONIO CIVIL ORDINARIO - FEDEROS                                            | 16 (T) I                 | DER. SILENCIO (-) [15 Dias]              |

## ✤ Detalle del Procedimiento TUPA

En la parte superior se visualizan los datos básicos del Procedimientos TUPA seleccionado.

| 🏉 Datos del Pro         | cedimiento TUPA - Internet Explorer provided by Dell                                                                                                    | - • •            |  |  |  |  |  |
|-------------------------|----------------------------------------------------------------------------------------------------|------------------|--|--|--|--|--|
| Mantenimient            | ) del Procedimiento                                                                                                    | <u>^</u>         |  |  |  |  |  |
|                         | Procedimiento TUPA<br>Módulo 9) TRAMITE MATRIMONIAL<br>Procedimiento 9.1.1) MATRIMONIO CIVIL ORDINARIO - MAYORES DE EDAD<br>Área Trámite GESTION DOCUMENTARIA<br>Atención SILENCIO NEGATIVO (15 Días)<br>Pago DERECHO DE PAGO                                                                                                    |                  |  |  |  |  |  |
| BASE LE                 | BASE LEGAL       * D.LEC. 295 (29/07/84), CÓD. CIVIL ART. 241, 243, 244, 248, 250, 251, 264 (FEC.VIG: 14/11/84)         * LEY 2626 (20/06/96)       * LEY 27444 (11/10/2001)         * D. LEC. 295 (29/07/84), COD.CIVIL ART.244 (FEC.VIG: 14/11/84)         * LEY 27337 ART.113 (07/08/00)                                                                                    |                  |  |  |  |  |  |
| Requisitos              | Derechos de Pagos Autoridad que aprueba Autoridad que resuelve                                                                                                    |                  |  |  |  |  |  |
| Total: 9 Regi           | itros [Registros: 1-10]                                                                                                    |                  |  |  |  |  |  |
| N°                      | Requisito                                                                                                    |                  |  |  |  |  |  |
| 1 EXHI                  | BIR EL COMPROBANTE DE PAGO DE DERECHO POR PLIEGO O SOLICITUD DE MATRIMONIO                                                                                                    |                  |  |  |  |  |  |
| 2 AMB                   | OS CONTRAVENTES DEBEN PRESENTARSE OBLIGATORIAMENTE PARA INICIAR SU PLIEGO MATRIMONIAL                                                                                                    |                  |  |  |  |  |  |
| 3 COPI<br>3 DEL<br>MINI | COPIA CERTIFICADA DE LAS ACTAS DE NACIMIENTO ACTUALIZADAS, ANTIGÜEDAD MÁXIMA: - TRES (3) MESES, SI SON DE LIMA<br>METROPOLITANA - SEIS (6) MESES, SI SON DE PROVINCIA. PERUANOS NACIDOS EN EL EXTRANIERO. SOLICITAR COPIA CERTIFICADA<br>DEL REGISTRO DE PERUANOS NACIDOS EN EL EXTRANIERO DE LA DIRECCION GENERAL DE MIGRACIONES Y NATURALIZACION-<br>MENISTERIO DEL INTERIOR |                  |  |  |  |  |  |
| 4 UNO<br>DOM            | DE LOS CONTRAYENTES DEBERA RESIDIR EN EL DISTRITO DE DE SAN ISIDRO, DEBE PRESENTAR DECLARACIÓ:<br>ICILIARIA (MAX. 1 MES DE ANTIGÜEDAD)                                                                                                    | N JURADA         |  |  |  |  |  |
| 5 PRES                  | ENTAR DOCUMENTO DE IDENTIDAD CON LA CONSTANCIA DE HABER SUFRAGADO EN LAS ULTIMAS ELECCION                                                                                                    | VES, Y FOTOCOPIA |  |  |  |  |  |
| 6 DEBE<br>DOCT          | RAN PRESENTARSE DOS TESTIGOS MAYORES DE EDAD QUE NO SEAN FAMILIARES POR CADA CONTRAYENTE,<br>IMENTO DE IDENTIDAD.                                                                                                    | EXHIBIENDO EL    |  |  |  |  |  |
| 7 DECI                  | ARACIÓN IURADA DE ESTADO CIVIL CON FIRMA LEGALIZADA ANTE NOTARIO (MÁXIMO 1 MES DE ANTIGÜED                                                                                                    | (AD)             |  |  |  |  |  |
| Listo                   | Internet   Modo protegido: desactivado                                                                                                    | 📲 🔹 🔍 100% 🔹 🖉   |  |  |  |  |  |

En la parte inferior se visualiza un contenedor con 4 paneles correspondientes a los Datos asociados al Procedimiento TUPA: Requisitos, Derechos de Pago, Autoridades que aprueban y Autoridad que resuelven recursos impugnatorios.

| Ø Datos del Procedimiento TUPA - Internet<br>Mantenimiento del Procedimiento                              | Explorer provided by Dell                                                                                                    |                                           |               |             |         |  |
|----------------------------------------------------------------------------------------------------|----------------------------------------------------------------------------------------------------|-------------------------------------------|---------------|-------------|---------|--|
| Módulo<br>Procedimien<br>Área Trámite<br>Atención<br>Pago                                                 | Proc<br>9) TRAMITE MATRIMONIAL<br>9 01.1) MATRIMONIO CIVIL ORDI<br>9 GESTION DOCUMENTARIA<br>5 SILENCIO NEGATIVO (15 Días)<br>0 ERECHO DE PAGO | redimiento TUPA<br>NARIO - MAYORES DE     | EDAD          |             |         |  |
| BASE LEGAL<br>+ DLEC. 295 (29<br>+ LEY 26626 (20<br>+ LEY 27444 (11<br>+ D. LEC. 295 (2<br>+ LEY 27377 AR | /07/84), CÓD. CIVII. ART. 241, 243, 2<br>06/96)<br>10/2001)<br>/07/84), COD.CIVII. ART.244 (FEC.V<br>I.113 (07/08/00)                          | 244, 248, 250, 251, 264 (<br>IG:14/11/84) | FEC.VIG: 14/1 | 1/84) F     | PRO REG |  |
| Requisitos Derechos de Pagos<br>Derechos de Pago<br>Total I Resistros (Rezi                               | Autoridad que aprueba Au                                                                                                    | itoridad que resue                        | lve           |             |         |  |
| Código Partida                                                                                            | Tributo                                                                                                    | Importe (5/.)                             | UIT (%)       | Min.UIT (%) | VO (%)  |  |
| T00355 046-1321.11 MATRIMONIO CI                                                                          | VIL ORDINARIO                                                                                                    | 214                                       | 5.94          |             |         |  |
|                                                                                                    |                                                                                                    |                                           |               |             |         |  |
|                                                                                                    |                                                                                                    |                                           |               |             |         |  |

| Datos del Procedimiento TU                           | IPA - Internet Explorer provided by Dell                                                                                                    |         |
|------------------------------------------------------|----------------------------------------------------------------------------------------------------|---------|
| antenimiento del Procedim                            | iento                                                                                                    |         |
|                                                      | Procedimiento TUPA           Iódulo         9) TRAMITE MATRIMONIAL           Procedimiento         9.1.1) MATRIMONIO CIVIL ORDINARIO - MAYORES DE EDAD           Area Trámite         GESTION DOCUMENTARIA           Ntención         SILENCIO NEGATIVO (15 Días)           ago         DERECHO DE PAGO |         |
| BASE LEGAL                                           | LEG. 295 (29/07/84), CÓD. CIVIL ART. 241, 243, 244, 248, 250, 251, 264 (FEC.VIG: 14/11/84)<br>FY 26625 (2006/96)<br>FY 27444 (11/02/001)<br>. LEG. 295 (29/07/84), COD.CIVIL ART.244 (FEC.VIG:14/11/84)<br>EY 27337 ART.113 (07/08/00)                                                                  | PRO REC |
| Autoridad que aprueba<br>Total: 1 Registros<br>Orden | de Pagos Autoridad que aprueba Autoridad que resuelve [Registros: 1-10] Autoridad que aprueba Autoridad                                                                                                    |         |
| 1 SECRETARIA GENER                                   | AL DEL CONSEJO                                                                                                    |         |
|                                                      |                                                                                                    |         |
|                                                      |                                                                                                    |         |

| Datos del Procedimiento TUPA - Internet Explorer provided by Dell     Mantenimiento del Procedimiento                                                                                                    |         |
|----------------------------------------------------------------------------------------------------|---------|
| Procedimiento TUPA<br>Módulo 9) TRAMITE MATRIMONIAL<br>Procedimiento 9.1.1) MATRIMONIO CIVIL ORDINARIO - MAYORES DE EDAD<br>Área Trámite GESTION DOCUMENTARIA<br>Atención SILENCIO NEGATIVO (15 Días)<br>Pago DERECHO DE PAGO                                                                                                    |         |
| BASE LEGAL         * D.LEG. 295 (29/07/84), CÓD. CIVIL ART. 241, 243, 244, 248, 250, 251, 264 (FEC.VIG: 14/11/84)           * LEY 26626 (20/06/96)         * LEY 27444 (11/02/001)           * D.LEG. 295 (29/07/84), CÓD. CIVIL ART. 244, 248, 250, 251, 264 (FEC.VIG: 14/11/84)           * LEY 27444 (11/02/001)           * D.LEG. 295 (29/07/84), COD.CIVIL ART.244 (FEC.VIG: 14/11/84)           * LEY 27337 ART.113 (07/08/00) | PRO REL |
| Requisitos         Derechos de Pagos         Autoridad que aprueba         Autoridad que resuelve           Autoridad que resuelve         Interistres         Interistres         Interistres                                                                                                    |         |
| Orden Autoridad  1 ALCALDE                                                                                                    |         |
|                                                                                                    |         |

# \* Árbol de Procedimientos TUPA (Vista Jerárquica)

Para activar la Vista Jerárquica dar click en el botón 뽑. Permitirá consultar los Procedimientos TUPA agrupados por los Módulos del TUPA.

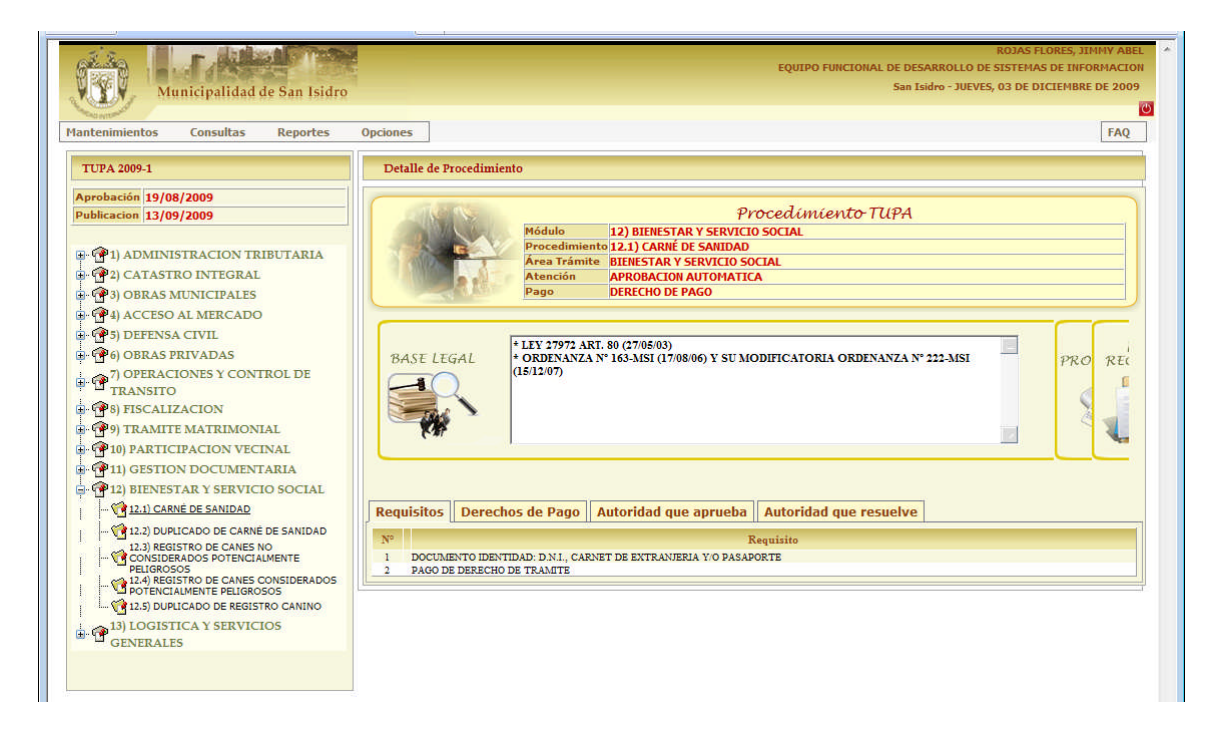

Para navegar en el Árbol de Procedimientos TUPA se debe expander un Módulo para visualizar todos los

Procedimientos asociados a éste. Al seleccionar un Procedimiento se visualizará el detalle del mismo.

| Municipalidad de San Isidro<br>Mantenimientos Consultas Reportes                                                                                                    | RODAS FLORES, JUNIY ABEL<br>EQUIPO FUNCIONAL DE DESARROLLO DE SISTEMAS DE INFORMACION<br>San Isidro - JUEVES, 03 DE DICIEMBRE DE 2009<br>Opciones FAQ                                                                                                    |
|----------------------------------------------------------------------------------------------------|----------------------------------------------------------------------------------------------------|
| TUPA 2009-1         Aprobación 15/08/2009         Publicación 13/09/2009         I ) ADMINISTRACION TRIBUTARIA         II) ADMINISTRACION TRIBUTARIA         III) ADMINISTRACION TRIBUTARIA         IIII) ADMINISTRACION TRIBUTARIA         IIIIIIIIIIIIIIIIIIIIIIIIIIIIIIIIIIII                                                                                                    | Detaile de Procedimiento         Procedimiento TUPA         Módulo       12) BIENESTAR Y SERVICIO SOCIAL         Procedimiento 12.1) CARRÓ DE SANIDAD       Area Trámite         Area Trámite       BIENESTAR Y SERVICIO SOCIAL         Area Trámite       BIENESTAR Y SERVICIO SOCIAL         Atención       APROBACION AUTOMATICA         Pago       DERECHO DE PAGO         BASE LEGAL       * LEY 27972 ART. 80 (27/06/03)         * ORDENARZA Nº 163-MISI (17/08/06) Y SU MODIFICATORIA ORDENANZA Nº 222-MISI       PRO         REC       * ORDENARZA Nº 163-MISI (17/08/06) Y SU MODIFICATORIA ORDENANZA Nº 222-MISI       PRO |
| Constant and the second second s | Códágo         Partida         Autoridad que aprueba         Autoridad que resuelve           Códágo         Partida         Tributo         Importe (S/-)         UIT (%)         Min.UIT (%)         VO (%)           T00369         051-1324.16         CARNE DE SANIDAD         26         0.73         0.73                                                                                                    |

De igual manera como lo detallado anteriormente la distribución de la información a del Procedimiento será la siguiente: En la parte superior se visualizan los datos básicos del Procedimientos TUPA seleccionado. En la parte inferior se visualiza un contenedor con 4 paneles correspondientes a los Datos asociados al Procedimiento TUPA: Requisitos, Derechos de Pago, Autoridades que aprueban y Autoridad que resuelven recursos impugnatorios

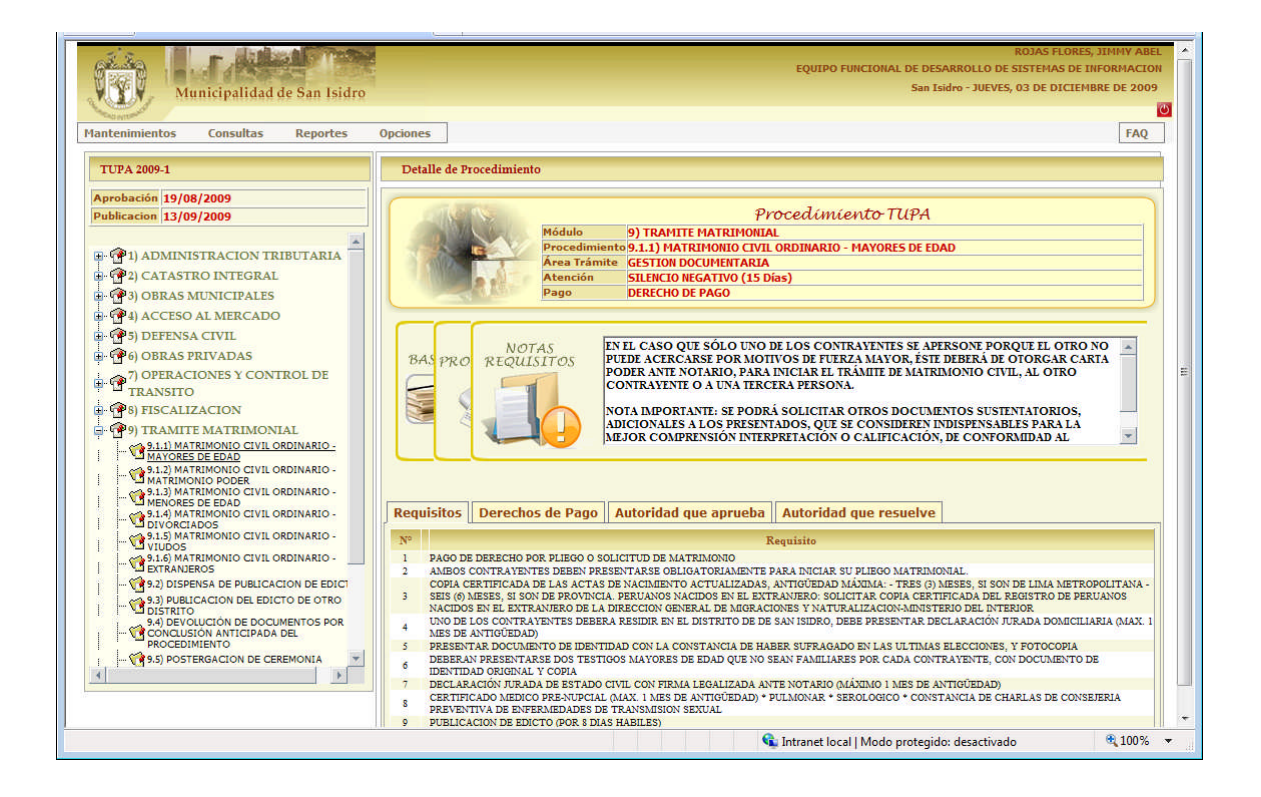

# **Normas Legales**

Ingresar a la Opción de Normas Legales del Menú de Consultas.

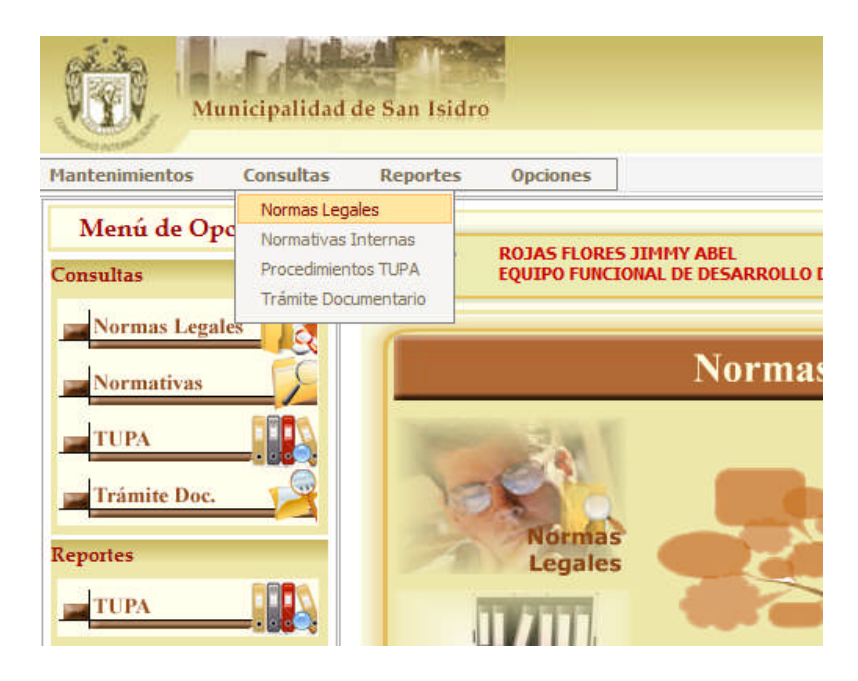

## \* <u>Búsqueda de Documentos</u>

Efectuar la Búsqueda de Normas por Tipo de Documento (Acuerdos de Concejo, Decretos de Alcaldía, Ordenanzas y Resoluciones de Alcaldía), Año (desde el 2003 hacia adelante), Asunto o Número del Documento y dar click en el botón Buscar.

| Municipalidad de San Isidro                |                |      | EQUIPO FU | NCIONAL DE DESA<br>San Is | ROJAS FLORES, JIMMY ABEL<br>ARROLLO DE SISTEMAS DE INFORMACION<br>idro - MIÉRCOLES, 30 DE MAVO DE 2012 |
|--------------------------------------------|----------------|------|-----------|---------------------------|----------------------------------------------------------------------------------------------------|
| Mantenimientos Consultas Reportes Opciones |                |      |           |                           | Inicio > Consultas > Normas Legales 🕑                                                                  |
| - (Ocuuar busqueda)<br>Norma               | 5              |      |           |                           |                                                                                                    |
| Tipo «Todos» -                             | Año<br>Nº Doc. | 2012 |           | Buscar                    | Limpiar                                                                                                |
| Paginado                                   | 10 Registros   |      | lr a      |                           | *                                                                                                    |

| Municipalidad            | de San Isidro                                                                   |                     |      | EQUIP | O FUNCIONAL DE DE<br>Sar | ROJAS FLORES, JIMMY ABEL<br>ESARROLLO DE SISTEMAS DE INFORMACION<br>I Sidro - MIÉRCOLES, 30 DE MAYO DE 2012<br>Inicio > Consultas > Normas Legales |
|--------------------------|---------------------------------------------------------------------------------|---------------------|------|-------|--------------------------|----------------------------------------------------------------------------------------------------|
| Mantenimientos Consultas | Reportes Opciones                                                               |                     |      |       |                          |                                                                                                    |
| ▲ (Ocultar Búsqueda)     |                                                                                 |                     |      |       |                          |                                                                                                    |
| Tipe                     | Todaz»<br>* Const.<br>ACLERDOS DE CONCEJO<br>DECERTOS DE ALCADIDA<br>ORDEVARZAS | 5<br>Año<br>Nº Doc. | 2012 |       | Buscar                   | <u>SLimpiar</u>                                                                                                    |
|                          | RESOLUCIONES DE ALCALDIA<br>RESOLUCIONES DE GERENCIA MUNICIPAL                  | 10 Registros        |      | •     | Ir a                     |                                                                                                    |
|                          |                                                                                 |                     |      |       |                          |                                                                                                    |

Para visualizar el Detalle de la Norma dar click en el bóton 🔍

Para enviar el Documento digitalizado de la Norma vía E-Mail dar click en el bóton 🕮.

| 13 20          | r distant                | A CONTRACT OF A CONTRACT OF A CONTRACT OF A CONTRACT OF A CONTRACT OF A CONTRACT OF A CONTRACT OF A CONTRACT OF |                                   |                       |                               |              | ROJA                        | S FLORES, JIMMY ABEL    |
|----------------|--------------------------|----------------------------------------------------------------------------------------------------|-----------------------------------|-----------------------|-------------------------------|--------------|-----------------------------|-------------------------|
| Pege P         | I MARTINE AND A STATE OF |                                                                                                    |                                   |                       |                               | EQUIPO FUNCI | ONAL DE DESARROLLO DE SISTE | MAS DE INFORMACION      |
| N. Y.Y.Y       | Municipalidad de         | San Isidro                                                                                                    |                                   |                       |                               |              | San Isidro - MIERCOLES,     | 30 DE MAYO DE 2012      |
| CALCULATION OF |                          |                                                                                                    |                                   |                       |                               |              | Inicio > Consul             | .tas > Normas Legales 🛛 |
| Mantenimi      | entos Consultas          | Reportes Opciones                                                                                               |                                   |                       |                               |              |                             |                         |
| (Ocu           | ultar Búsqueda)          |                                                                                                    |                                   |                       |                               |              |                             |                         |
| 1000           | in a surger and          |                                                                                                    |                                   |                       |                               |              |                             |                         |
|                |                          |                                                                                                    | Normas                            |                       |                               |              |                             |                         |
| A.A.           | Tine                     | ACUERDOS DE CONCEIO                                                                                             |                                   | Año                   | 2009                          | _            |                             |                         |
| 13             | Tibo                     | ACCERDOS DE CONCEDO                                                                                             |                                   | TERO                  | 2007                          |              |                             |                         |
| 00             | Asunto                   |                                                                                                    |                                   | N° Doc.               | 1                             |              | 😞 Buscar 🥥 📎 Limpiar )      |                         |
| 10-10 V        |                          |                                                                                                    |                                   |                       |                               |              |                             |                         |
|                | Total: 144 Regis         | stros [Registros: 1-10]                                                                                         | Paginado                          | 10 Registros          |                               | Ir a         | Página 1                    | -                       |
|                | Documento                |                                                                                                    |                                   | Asunto                |                               |              |                             | Aprobación              |
| 02             | ACU-2009-001-MSI         | Rataifica el monto de las dietas mensuales de los señores regido                                                | res para el año 2009              |                       |                               |              |                             | 07/01/2009 🔍            |
| 03             | ACU-2009-002-MSI         | Aprueba la donación de treinticinco bienes muebles a favor de l                                                 | a Institución Educativa Nº 105    | l "El Olivar"         |                               |              |                             | 07/01/2009 🔍            |
| (ja            | ACU-2009-003-MSI         | Aprueba la baja y alta de diversos bienes patrimoniales                                                         |                                   |                       |                               |              |                             | 07/01/2009 🔍            |
| 1              | ACU-2009-004-M8I         | Aprueba dejar sin efecto el Acuerdo de Concejo 065-2008 finct                                                   | slado a la donación a la Policia  | Nacional de un equi   | ipo de alcoholimetro          |              |                             | 07/01/2009 🔍            |
| 12             | ACU-2009-005-MSI         | Aprueba la suscripción del Convenio Marco de Cooperación In                                                     | terinstitucional entre la MSI y e | el Instituto Superior | r Orson Welles S.A.           |              |                             | 07/01/2009              |
| 12             | ACU-2009-006-MSI         | Aprueba la celebración del Convenio de Cooperación Interinsti                                                   | tucional entre la MSI y el Instit | uto Nacional de Cu    | ltura                         |              |                             | 07/01/2009              |
| (13)           | ACU-2009-007-MSI         | Aprueba ratificar en todos sus extremos lo opinado en los dictá                                                 | menes 032, 033 y 034 de fecha     | 04 de junio de 200    | 08 sobre baja de bienes y sub | asta.        |                             | 07/01/2009 🔍            |
| 10             | ACU-2009-008-M8I         | Acuerda ratificar en todos sus extremos lo opinado en el dictam                                                 | nen 035 de fecha 04 de junio 20   | 108 sobre baia de bie | enes                          | 242374       |                             | 07/01/2009              |
| 1              | ACU-2009-009-MSI         | Anmeha la haia de diversos bienes patrimoniales                                                                 |                                   |                       |                               |              |                             | 07/01/2009              |
| 1              | ACU-2009-010-MSI         | Aprueba la suscripción de la Adenda al Convenio de Cesión en l                                                  | Uso con el Instituto de Organiz   | ación Neurológica I   | Toñito Silva Guerrero         |              |                             | 07/01/2009              |
|                |                          |                                                                                                    | 133456790                         | 10                    |                               |              |                             |                         |
|                |                          |                                                                                                    |                                   |                       |                               |              |                             |                         |

## ✤ <u>Detalle del Documento</u>

Para descargar o abrir el archivo digitalizado (en formato PDF) dar click en el bóton 📥 o en su defecto dar click en el Nombre del Documento.

Para enviar el Documento digitalizado de la Norma vía E-Mail dar click en el bóton 🕮.

| 🟉 Detalle del Docur | nento - Internet Explorer provided by Dell                        |                     |
|---------------------|-------------------------------------------------------------------|---------------------|
| Consulta de Norma   |                                                                   | *                   |
|                     |                                                                   |                     |
| Datos               |                                                                   |                     |
| Caso                | _                                                                 | 7                   |
| N° Documento        | 001 - 2009                                                        |                     |
| Тіро                | ACUERDOS DE CONCEJO                                               |                     |
| Observación         |                                                                   |                     |
| Aprobación          | 07/01/2009                                                        |                     |
| Publicación         | 24/01/2009                                                        |                     |
| Asunto              | Rataifica el monto de las dietas mensuales de los señores regidor | es para el año 2009 |
|                     | Documento                                                         |                     |
| ACU-2009-001        | - <u>M8I</u>                                                      | 4                   |
|                     |                                                                   |                     |
|                     |                                                                   |                     |
|                     |                                                                   |                     |
|                     |                                                                   |                     |
|                     |                                                                   |                     |
|                     |                                                                   | -                   |
|                     | 😜 Internet   Modo protegido: desactivado                          | 4 · • • • •         |

Se visualizará un Mensaje de Confirmación para Abrir o Guardar el Documento.

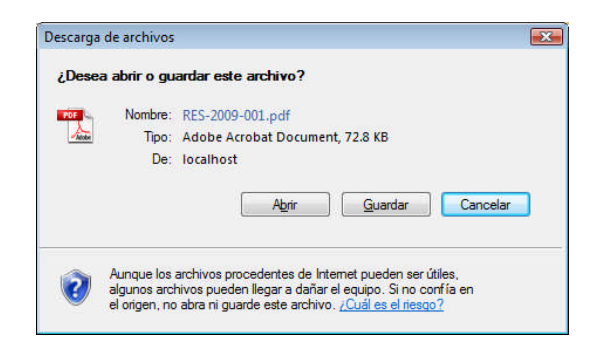

Al dar click en el botón Guardar aparecerá una ventana de diálogo para seleccionar la Ubicación Destino del Archivo y colocar un Nombre al mismo.

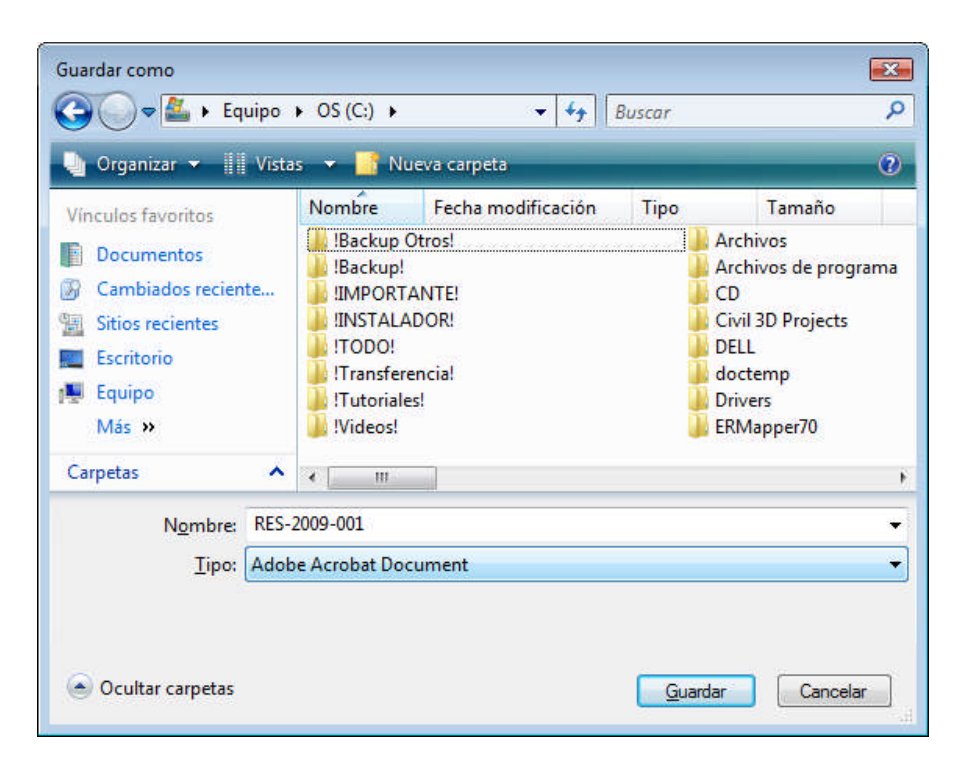

Al dar click en el botón Abrir se visualizará el Archivo digitalizado de la Norma en formato PDF.

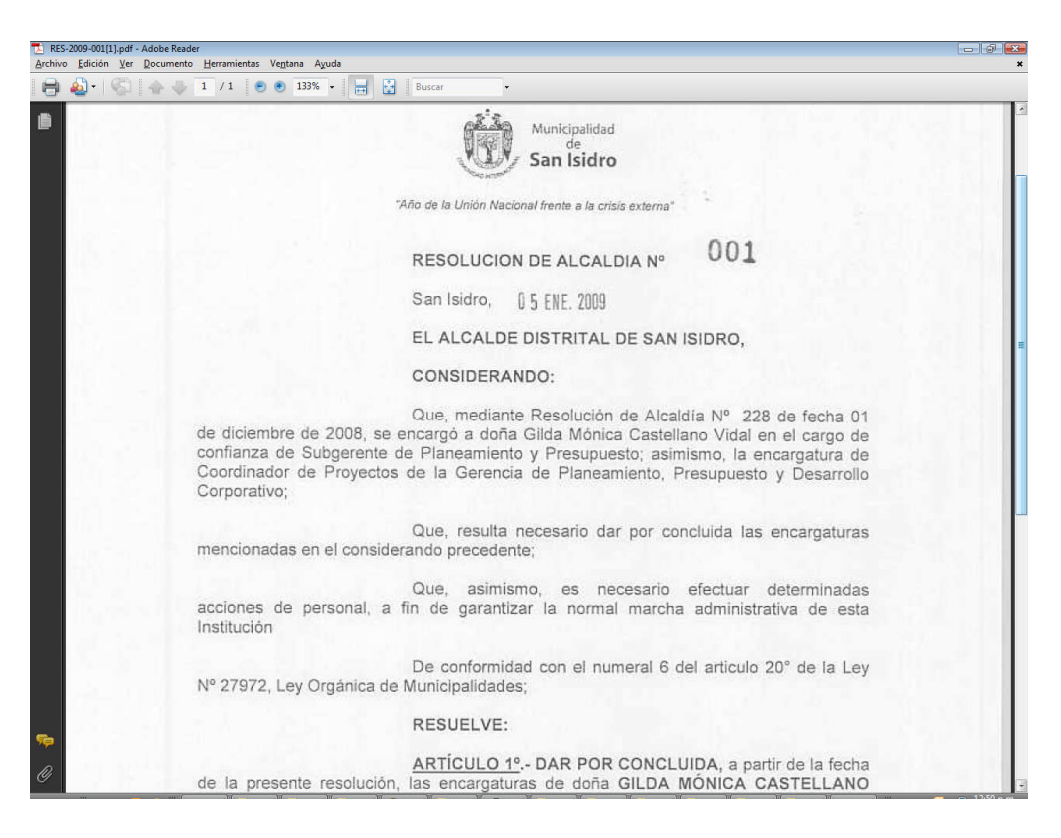

## \* Enviar Documento vía E-Mail

| immy.rojas@mun<br>ACUERDOS DE CO    | DNCEJO [ACU-2009-001-MISI]                                                                                      | S S                                                                                                    |
|-------------------------------------|----------------------------------------------------------------------------------------------------|----------------------------------------------------------------------------------------------------|
| ACUERDOS DE CO                      | DNCEJO [ACU-2009-001-MISI]                                                                                      | S.<br>S.<br>Dculta                                                                                                    |
| ACUERDOS DE CO                      | DNCEJO [ACU-2009-001-MISI]                                                                                      | S                                                                                                    |
| ACUERDOS DE CO                      | DNCEJO [ACU-2009-001-MSI]                                                                                       | S Dculta                                                                                                    |
| ACUERDOS DE CO                      | DNCEJO [ACU-2009-001-MSI]                                                                                       | Oculta                                                                                                    |
|                                     | the second second second second second second second second second second second second second second second se |                                                                                                    |
|                                     | Archivos Adjuntos                                                                                               |                                                                                                    |
| ACU-2009-001-N                      | ASI                                                                                                    | ×                                                                                                    |
| Mensaje                             |                                                                                                    |                                                                                                    |
| BZUAR                               |                                                                                                    |                                                                                                    |
| ACUERDOS DE                         | Normas Legales<br>CONCEJO [ACU-2009-001-MSI] con Fecha de Aprobación                                            |                                                                                                    |
| Deserves                            |                                                                                                    |                                                                                                    |
| Tino                                | ACUERDOS DE CONCEIO                                                                                             |                                                                                                    |
| Tipo                                | 07/01/2008                                                                                                    |                                                                                                    |
| Aprobación                          | 07/01/2005                                                                                                    |                                                                                                    |
| Aprobación<br>Publicación           | 24/01/2009                                                                                                    |                                                                                                    |
| Aprobación<br>Publicación<br>Asunto | 24/01/2009<br>Rataifica el monto de las dietas mensuales de los señores regidores para<br>el año 2009           |                                                                                                    |
|                                     | Mensaje<br><b>B Z</b> <u>U</u>   AB<br>ACUERDOS DE<br>07/01/2009.<br>Documento<br>Tipo                          | Mensaje         B       I       I |

Para enviar el Documento digitalizado de la Norma vía E-Mail dar click en el bóton 🕮.

Buscar y seleccionar uno o varios correos destinatarios del mensaje.

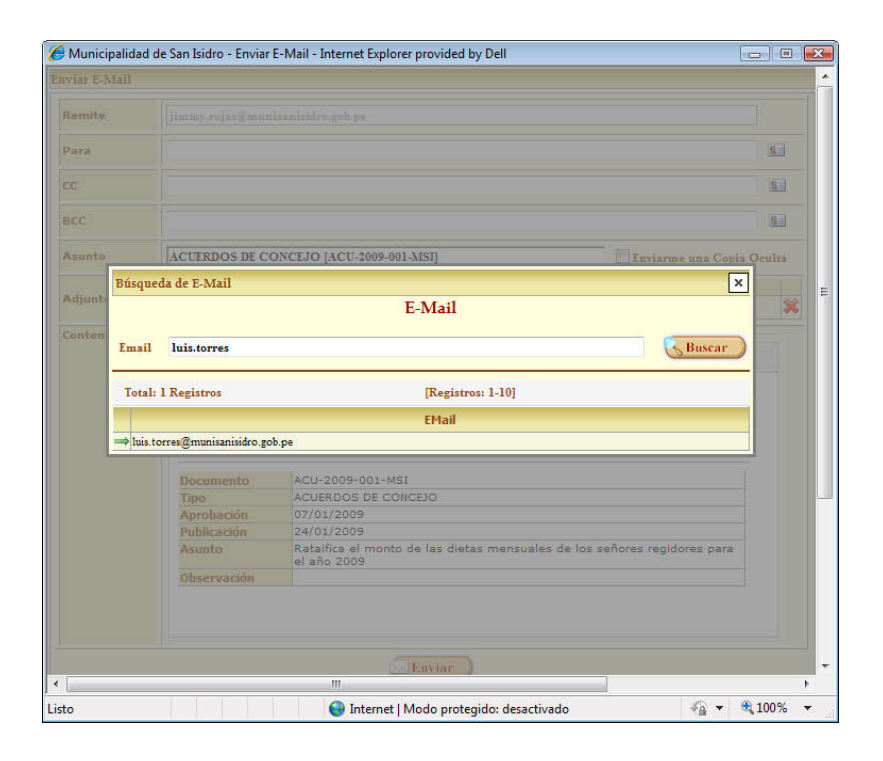

Manual de Usuario

Para separar los correos usar comas (,). Cuando se van agregando múltiples correos a uno de los de correo destinatario, con copia a y copia oculta el sistema va formateando en forma automática las cuentas de los correos.

| mite   |                                                                                                    |        |   |
|--------|----------------------------------------------------------------------------------------------------|--------|---|
| ira    |                                                                                                    | 1      |   |
|        |                                                                                                    | 1 1    |   |
| .c     | Búsqueda de E-Mail<br>E-Mail                                                                                                    | ×      |   |
| sunto  | Email juan                                                                                                    | Peulta |   |
| tjunte | Total: 17 Registros [Registros: 1-10]                                                                                                    | *      |   |
| nten   | EMail                                                                                                    |        |   |
|        | ⇒iuan blondet@munisanisidro sob ne                                                                                                    |        |   |
|        | ⇒iuancarlos basilio@munisanisidro.gob.oe                                                                                                    |        |   |
|        | ⇒juancarlos benvenuto@munisanisidro.gob.pe                                                                                                    |        |   |
|        |                                                                                                    |        |   |
|        | juan.cavero(@munisanisidro.goo.pe                                                                                                    |        |   |
|        | ⇒ juan cavero@munisanisidro.gob.pe<br>⇒ juan delgado@munisanisidro.gob.pe                                                                                                    |        |   |
|        | ⇒juan. degado@munisamisdro.goo.pe<br>⇒juan. degado@munisamisidro.gob.pe<br>⇒juan. detada@munisamisidro.gob.pe                                                                                                    |        |   |
|        | ⇒ juan. caverogmunisamisaro goo pe<br>⇒ juan delgado@munisamisidro gob.pe<br>⇒ juan. girkad@munisamisidro gob.pe<br>⇒ juan. girkadi@munisamisidro gob.pe                                                                                                    |        |   |
|        | → juan. Cavero gimuniaminato goo pe<br>⇒ juan deigado gimuniamido goo pe<br>⇒ juan setrada@muniamido goo pe<br>⇒ juan logran@muniamido goo pe<br>⇒ juan logran@muniamido goo pe                                                                                                    |        |   |
|        | ⇒juan. cizado@munisaniido gob.pe<br>⇒juan. cizado@munisaniido gob.pe<br>⇒juan. giribald@munisaniido gob.pe<br>⇒juan. motozaviva@munisaniido gob.pe<br>⇒juan. motozaviva@munisaniido gob.pe                                                                                                    |        |   |
|        | → juan. caverogmuniaaminato goo pe<br>→ juan degado gunuisanisido goo pe<br>→ juan girabal@munisanisido goo pe<br>→ juan girabal@munisanisido goo pe<br>→ juan motoaviva@munisanisido goo pe<br>→ juan motoaviva@munisanisido goo pe<br>→ juanmiguel rivera@munisanisido goo pe                                                                                                    |        |   |
|        | → juan. cizydo gimnianniko o po pe<br>→ juan. cizydo gimnianniko o po pe<br>→ juan. strada@munianniko o po pe<br>→ juan. juan. gimnianniko o po pe<br>→ juan. nayra@munianniko o po pe<br>→ juan. mendozaviva@munianniko o po pe<br>→ juan. mendozaviva@munianniko o po pe<br>→ juan. mendozaviva@munianniko o po pe<br>→ juan. juan. gimnianniko o po pe<br>→ juan. juan. gimnianniko o po pe<br>→ juan. juan. gimnianniko o po pe                                                                                                    |        |   |
|        | - Juan Activato gimuniannikoto golo pe<br>- Juan Activato gimuniannikoto golo pe<br>- Juan gimbaldi@muniannikoto golo pe<br>- Juan gimbaldi@muniannikoto golo pe<br>- Juan mendozavivaa@muniannikoto golo pe<br>- Juan migoel rivera@muniannikoto golo pe<br>- Juan mendozavivaa@muniannikoto golo pe<br>- Juan mendozavivaa@muniannikoto golo pe                                                                                                    |        |   |
|        | - punk citydog@munikaniido gob.pe<br>⇒ juan citydog@munikaniido gob.pe<br>⇒ juan girbald@munikaniido gob.pe<br>⇒ juan motozaviva@munikaniido gob.pe<br>⇒ juan motozaviva@munikaniido gob.pe<br>⇒ juanmiguel.rivera@munikaniido gob.pe<br>⇒ juanmiguel.rivera@munikaniido gob.pe<br>⇒ juanmiguel.rivera@munikaniido gob.pe                                                                                                    |        |   |
|        | - pan. Active og munisanisko go be<br>→ juan dejado @munisanisko go be<br>→ juan setrada@munisanisko go be<br>→ juan lozva@munisanisko go be<br>→ juan medozaviva@munisanisko go be<br>→ juan miyeel rivera@munisanisko go be<br>12                                                                                                    |        |   |
|        | - pan. Acverog moniannikov gob pe<br>- pian. Acida (gimniannikov gob pe<br>- pian. piirabda (gimniannikov gob pe<br>- pian. loszy gimnianniko gob pe<br>- pian. loszy gimnianniko gob pe<br>- pian. medozaviva (gimnianniko gob pe<br>- pian. medozaviva (gimnianniko (gimniannikova (gimniannikova (gimniannikova (gimniannikova (gimniannikova (gimniannikova (gimniannikova (gimniannikova (gimniannikova (gimniannikova (gimniannikova (gimniannikova (gimniannikova (gimniannikova (gimniannikova (gimniannikova (gimniannikova (gimniannikova (gimn                          |        |   |
|        | - pan Activerog muniannikov golo pe<br>- pian Activerog muniannikov golo pe<br>- pian Activerog muniannikov golo pe<br>- pian Joyard (muniannikov golo pe<br>- pian Joyard (munianniko |        | - |

Se puede agregar asimismo múltiples correos a los cuales se puede enviar una copia o como copia oculta.

| 🏉 Municipalidad | de San Isidro - Enviar     | E-Mail - Internet Explorer provided by Dell                                        |                 |
|-----------------|----------------------------|------------------------------------------------------------------------------------|-----------------|
| Enviar E-Mail   |                            |                                                                                    | ·               |
| Remite          | jimmy.rojas@mun            | isanizidro.gob.pe                                                                  |                 |
| Para            | eduardo.cristobal@         | munisanisidro.gob.pe, luis.torres@munisanisidro.gob.pe                             | 8               |
| сс              | angel.alvarado@m           | unisanisidro.gob.pe                                                                | 8               |
| всс             |                            |                                                                                    | 8.              |
| Asunto          | ACUERDOS DE CO             | DNCEJO [ACU-2009-001-MSI]                                                          | 1a Copia Oculta |
| lease to be     |                            | Archivos Adjuntos                                                                  |                 |
| Adjuntos        | ACU-2009-001-N             | ASI                                                                                | × .             |
| Contenido       | B Z U AR                   | : 토 홈 홈 텔 II II 이 안<br>Normas Legales                                              |                 |
|                 | ACUERDOS DE<br>07/01/2009. | CONCEJO [ACU-2009-001-MSI] con Fecha de Aprobación                                 |                 |
|                 | Documento                  | ACU-2009-001-MSI                                                                   |                 |
|                 | Тіро                       | ACUERDOS DE CONCEJO                                                                |                 |
|                 | Aprobación                 | 07/01/2009                                                                         |                 |
|                 | Publicación                | 24/01/2009                                                                         |                 |
|                 | Asunto                     | Rataifica el monto de las dietas mensuales de los señores regidores<br>el año 2009 | s para          |
|                 | Observación                |                                                                                    |                 |
|                 |                            |                                                                                    |                 |
|                 |                            | Enviar                                                                             |                 |
|                 |                            | 😜 Internet   Modo protegido: desactivado 🍕                                         | a 🕶 🔍 100% 💌    |

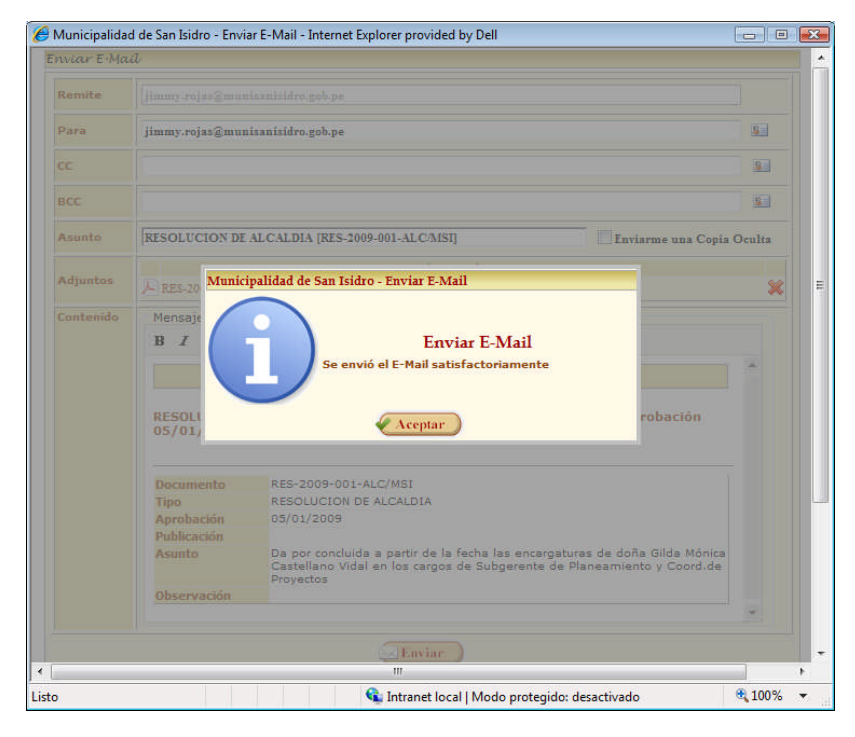

Para enviar el correo dar click en el

botón Enviar.

Una vez enviado aparecerá un Mensaje indicando que el correo se envío de forma satisfactoria. Se enviarán los mails a los correos destinatarios con el siguiente formato:

| wiensdje                                                                    | RESOLUCIÓN DE ALCALDIA                                                            | [RES-2009-001-ALC/MSI] - Mensaje                                                                    | (HTML) -                                                                                                    | •      | ×    |  |  |  |
|-----------------------------------------------------------------------------|-----------------------------------------------------------------------------------|----------------------------------------------------------------------------------------------------|----------------------------------------------------------------------------------------------------|--------|------|--|--|--|
| Responder Responder Responder Responder Responder Responder De: NORMAS LEGA | r<br>Eliminar<br>Eliminar<br>Acciones<br>LES [jimmy.rojas@munisanisidro.gob.pe]   | Bioquear remitente<br>Listas seguras *<br>Correo que desea recibir<br>Correo electrónico no deseado | Clasificar Seguimiento Marcar como<br>no leído<br>Opciones 2<br>Enviado el: jueves 03/12/20                                                                      | Buscar | p.m. |  |  |  |
| ara: jimmy.rojas@m<br>:C:<br>ssunto: RESOLUCION                             | unisanisidro.gob.pe<br>DE ALCALDIA [RES-2009-001-ALC/MSI]                         |                                                                                                    |                                                                                                    |        |      |  |  |  |
| 🛁 Mensaje 📔 🔂 RES-2009-00                                                   | 1.pdf (73 KB)                                                                     |                                                                                                    |                                                                                                    |        |      |  |  |  |
| RESOLUCION DE ALCALD                                                        | IA [RES-2009-001-ALC/MSI] con                                                     | 1 Fecha de Aprobación 05/01/                                                                        | 2009.                                                                                                    |        |      |  |  |  |
| Documento                                                                   | RES-2009-001-ALC/MSI                                                              |                                                                                                    |                                                                                                    | 1      |      |  |  |  |
| Tipo                                                                        | RESOLUCION DE ALCALDIA                                                            |                                                                                                    |                                                                                                    | 1      |      |  |  |  |
| Aprobación                                                                  | 05/01/2009                                                                        |                                                                                                    |                                                                                                    | 1      |      |  |  |  |
| Publicación                                                                 |                                                                                   |                                                                                                    |                                                                                                    | 1      |      |  |  |  |
| Asunto                                                                      | Da por concluida a partir de la fecha las<br>de Planeamiento y Coord.de Proyectos | encargaturas de doña Gilda Mónica C                                                                 | Da por concluida a partir de la fecha las encargaturas de doña Gilda Mónica Castellano Vidal en los cargos de Subgerente<br>de Planeamiente y Coord de Provector |        |      |  |  |  |
| ASUILO                                                                      |                                                                                   |                                                                                                    |                                                                                                    |        | 100  |  |  |  |

En el mail se indica los datos relevantes de la Norma así como el Documento digitalizado (Físico) como archivo adjunto.

#### **Normativas Internas**

Municipalidad de San Isidro Mantenimientos Consultas Reportes Opciones Normas Legales Menú de Opc Normativas Internas ROJAS FLORES JIMMY ABEL EQUIPO FUNCIONAL DE DESARROLLO I Procedimientos TUPA Consultas Trámite Documentario Normas Legale 2 Norma Normativas TUPA Trámite Doc lormas Reportes Legales TUPA

Ingresar a la Opción de Normativas Internas del Menú de Consultas.

#### \* <u>Búsqueda de Documentos</u>

Efectuar la Búsqueda de Normativas por Tipo de Documento (Directivas, manuales, procedimientos, reglamentos, otras disposiciones), Año (desde el 1994 hacia adelante), el Área o el Número del Documento y dar click en el botón Buscar.

| enimientos Consultas Re                                                                       | portes Opciones                                                                                                    |       |                       |              |   |         |                    | Inicio >                                                          | Consultas <b>&gt; Normativas Inter</b> r                                                                       |
|-----------------------------------------------------------------------------------------------|----------------------------------------------------------------------------------------------------|-------|-----------------------|--------------|---|---------|--------------------|-------------------------------------------------------------------|----------------------------------------------------------------------------------------------------|
| (Ocultar Búsqueda)                                                                            |                                                                                                    |       |                       |              |   |         |                    |                                                                   |                                                                                                    |
|                                                                                               |                                                                                                    |       | Normativas            | Internas     |   |         |                    |                                                                   |                                                                                                    |
| Tino                                                                                          | with the second second se | - Año | Todasa                |              |   | Nº Doc  |                    |                                                                   |                                                                                                    |
|                                                                                               |                                                                                                    |       | ALCONO.               |              |   |         | 1.                 |                                                                   |                                                                                                    |
| Area                                                                                          | «lodos»                                                                                                    |       |                       |              |   |         | -                  |                                                                   |                                                                                                    |
| Asunto                                                                                        |                                                                                                    |       |                       |              |   |         | Bu                 | scar 🔵 📎 Limpiar                                                  |                                                                                                    |
|                                                                                               |                                                                                                    |       | Paginado              | 10 Registres |   |         | Inc                |                                                                   |                                                                                                    |
|                                                                                               |                                                                                                    |       |                       |              |   |         |                    |                                                                   |                                                                                                    |
|                                                                                               |                                                                                                    |       |                       |              |   |         |                    |                                                                   | ROJAS FLORES, JIMMY                                                                                            |
|                                                                                               |                                                                                                    |       |                       |              |   |         | EQUIPO FUNCIO      | DNAL DE DESARROLLO                                                | ROJAS FLORES, JIMMY<br>O DE SISTEMAS DE INFORMA                                                                |
| Municipalidad de Sa                                                                           | n Isidro                                                                                                    |       |                       |              |   |         | ΕQUIPO FUNCIO      | DNAL DE DESARROLLO<br>San Isidro - M                              | ROJAS FLORES, JIMMY<br>D DE SISTEMAS DE INFORMA<br>IÉRCOLES, 30 DE MAYO DE 2                                   |
| Municipalidad de Sa                                                                           | nn Isidro                                                                                                    |       |                       |              |   |         | ΕQUIPO FUNCIO      | DNAL DE DESARROLL(<br>San Isidro - M<br><u>Inicio</u> >           | ROJAS FLORES, JIMMY<br>D DE SISTEMAS DE INFORMA<br>IÉRCOLES, 30 DE MAYO DE 2<br>Consultas > Normativas Interr  |
| Municipalidad de Sa<br>nimientos Consultas Re                                                 | in Isidro<br>portes Opciones                                                                                                    |       |                       |              |   |         | ΕQUIPO FUNCIO      | DNAL DE DESARROLLO<br>San Isidro - M<br><u>Inicio</u> >           | ROJAS FLORES, JIMMY<br>D DE SISTEMAS DE INFORMA<br>IÉRCOLES, 30 DE MAVO DE 2<br>Consultas > Normativas Interr  |
| Municipalidad de S;<br>nimientos Consultas Re<br>(Ocultar Búsqueda)                           | in Isidro<br>portes Opciones                                                                                                    |       |                       |              |   |         | εουτρο γυκετα      | DNAL DE DESARROLLI<br>San Isidro - M<br><u>Inicio</u> >           | ROJAS FLORES, JIHMY<br>D DE SISTEMAS DE INFORMA<br>IÉRCOLES, 30 DE MAYO DE 2<br>Consultas > Normativas Interr  |
| Municipalidad de Sa<br>nimientos Consultas Re<br>(Ocultar Búsqueda)                           | in Isidro<br>portes Opciones                                                                                                    |       | Normativas            | Internas     |   | _       | εφυτρο γυκετα      | DNAL DE DESARROLL<br>San Isidro - M<br>Inicio >                   | ROJAS FLORES, JIHHY<br>De SISTEHAS DE INFORMA<br>TÉRCOLES, 30 DE MAYO DE 2<br>Conseltas > Normativas Inter     |
| Municipalidad de Sa<br>nimientos Consultas Re<br>(Ocultar Búsqueda)<br>Tipo                   | nn Isidro<br>portes Opciones<br>DIRECTIVA                                                                                                    | Año   | Normativas<br>«Todos» | Internas     | • | Nº Doc. | EQUIPO FUNCIO      | DNAL DE DESARROLLA<br>San Isidro - M<br>Inicle >                  | ROJAS FLORES, JIHHY<br>DE SISTEHAS DE INFORMA<br>LÉRCOLES, 30 DE MAYO DE 2<br>Consultas > Normativas Inter     |
| Municipalidad de Sa<br>nimientos Consultas Re<br>(Ocultar Búsqueda)<br>Tipo<br>Área           | In Isidro portes Opciones DIRECTIVA                                                                                                    | Año   | Normativas<br>«Todos» | Internas     | • | Nº Doc. | EQUIPO FUNCIO      | DNAL DE DESARROLL<br>San Isido - H<br>Inicle >                    | ROJAS FLORES, JIMHY<br>D DE SISTEMAS DE INFORMA<br>L'ÉRCOLES, 30 DE MAYO DE 2<br>Consultas > Normativas Interr |
| Municipalidad de Sa<br>nimientos Consultas Re<br>(Ocultar Búsqueda)<br>Tipo<br>Área<br>Aunuto | In Isidro portes Opciones DERECTIVA -Tedess DERECTIVA DERECTIVA DERECTIVA                                                                                                    | Año   | Normativas<br>«Todos» | Internas     |   | Nº Doe. | EQUIPO FUNCIO      | DNAL DE DESARROLLI<br>San Isidro - H<br>Inicio >                  | ROJAS FLORES, JIMHY<br>D DE SISTEMAS DE INFORMA<br>IÉRCOLES, 30 DE MAYO DE 2<br>Consoltas > Normativas Inter   |
| Municipalidad de Sz<br>nimientos Consultas Re<br>(Oculiar Búsqueda)<br>Tipo<br>Área<br>Asunto | In Isidro portes Opciones DIRECTIVA -Tedeas- DIRECTIVA MAVGAL OTRAS DISPOSICIONES RECOCEDURINTO                                                                                                    | V Año | Normativas<br>«Todos» | Internas     | • | N° Doc. | едитро ринсто<br>С | DNAL DE DESARROLL<br>San Isidro - M<br>Inicio ><br>Scar & Limpian | ROJAS FLORES, JIHHY<br>DE SISTEHAS DE INFORMA<br>IÉRCOLES, 30 DE MAYO DE 2<br>Consultas > Normativas Inter     |

Manual de Usuario

Para visualizar el Detalle de la Normativa dar click en el bóton 🔍

| 61.30     |           | .F. Killer        |                                                          |                               |                                      |                                                        |                                 | EQUIPO FUNCION                   | ial de desa | ROJAS FLOR<br>RROLLO DE SISTEMAS DI | ES, JIMMY A<br>E INFORMAC | BEL<br>ION |
|-----------|-----------|-------------------|----------------------------------------------------------|-------------------------------|--------------------------------------|--------------------------------------------------------|---------------------------------|----------------------------------|-------------|-------------------------------------|---------------------------|------------|
|           | M         | unicipalidad de S | San Isidro                                               |                               |                                      |                                                        |                                 |                                  | San Isi     | dro - MIÉRCOLES, 30 DE              | MAYO DE 20                | 12         |
| Carton    | 1         |                   |                                                          |                               |                                      |                                                        |                                 |                                  | 1           | inicio > Consultas > Norma          | tivas Interna             | . 0        |
| Mantenimi | entos     | Consultas F       | Reportes Opciones                                        |                               |                                      |                                                        |                                 |                                  |             |                                     |                           |            |
|           |           |                   |                                                          |                               |                                      |                                                        |                                 |                                  |             |                                     |                           |            |
| A (Ocu    | iltar Bús | squeda)           |                                                          |                               |                                      |                                                        |                                 |                                  |             |                                     |                           |            |
|           |           |                   |                                                          |                               | Normativas I                         | nternas                                                |                                 |                                  |             |                                     |                           |            |
| Xan       | and S     | Tipo              | DIRECTIVA -                                              | Año                           | 2010                                 |                                                        | Nº Doc.                         |                                  |             |                                     |                           |            |
| 13        | 2         | Área              | «Todos»                                                  |                               |                                      |                                                        |                                 |                                  |             | -                                   |                           |            |
| 1010      | 172       | Asunto            | - F                                                      |                               |                                      |                                                        |                                 | Buse                             | ar NL       | impiar                              |                           |            |
|           |           |                   | 1                                                        |                               |                                      |                                                        |                                 | 63                               |             |                                     |                           |            |
|           |           | Total: 10 Registr | ros [Registros: 1-10]                                    |                               | Paginado                             | 10 Registros                                           | <b>•</b>                        | Ir a                             | Página 1    | ÷                                   |                           |            |
| Тіро      | Nº        | Documento         | Área                                                     |                               |                                      | Asunto                                                 |                                 |                                  |             | Dispositivo                         | Aprobación                |            |
| DIRECTIVA | 12        | 007-2010/MSI      | SUBGERENCIA DE PLANEAMIENTO Y<br>PRESUPUESTO             | NORMAS DE D<br>FISCAL 2010    | ISCIPLINA, RACION                    | ALIDAD Y AUSTERIDAD DE                                 | L GASTO MUNI                    | CIPAL PARA EL EJ                 | ERCICIO     | RA Nº 168                           | 23/06/2010                | 0          |
| DIRECTIVA | 16        | 010-2007/M8I      | SUBGERENCIA DE DESARROLLO<br>CORPORATIVO                 | CODIFICACIO?                  | N DE LAS UNIDADES                    | ORGANICAS Y DOCUMENT                                   | OS DE LA MUNI                   | CIPALIDAD DE SA                  | N ISIDRO    | RGM N* 152-2010-0200-<br>GM/MSI     | 22/02/2010                | 0,         |
| DIRECTIVA | 18        | 005-2010/MSI      | GERENCIA DE ADMINISTRACION Y FINANZAS                    | DISPOSICIONE<br>SERVICIO DE F | S PARA LA ASIGNAC<br>ADIO TRONCALIZA | ION Y CONTROL DEL GAST<br>DO DIGITAL ¿ EJERCICIO FI    | O MENSUAL EN<br>ISCAL 2010 ¿    | I TELEFONIA MOV                  | IL Y        | RGM N° 358-2010-0200-<br>GM7MSI     | 30/04/2010                | 9          |
| DIRECTIVA | 27        | 002-2010/MSI      | SUBGERENCIA DE TESORERIA                                 | NORMAS PARJ<br>ISIDRO, PARA   | A LA ADMINISTRAC<br>EL AÑO 2010¿.    | ON DEL FONDO FIJO PARA                                 | CAJA CHICA DI                   | E LA MUNICIPALIE                 | AD DE SAN   | RGM Nº 049-2009-0200-<br>GM/MSI     | 26/01/2010                | 0          |
| DIRECTIVA | 50        | 001-2010/MSI      | GERENCIA DE RECURSOS HUMANOS                             | DISPOSICIONE                  | S PARA LA NEGOCI                     | CION BILATERAL EN LA M                                 | IUNICIPALIDAI                   | DE SAN ISIDRO.                   |             | RA N* 031                           | 15/01/2010                | 9          |
| DIRECTIVA | 51        | 004-2010/M8I      | GERENCIA DE RECURSOS HUMANOS                             | NORMAS PARA                   | A PREVENIR LOS CA                    | SOS DE NEPOTISMO EN LA 1                               | MUNICIPALIDA                    | D DE SAN ISIDRO                  |             | RGM 508-2010-0200-<br>GM/MSI        | 08/06/2010                | 0          |
| DIRECTIVA | 52        | 006-2010/MSI      | GERENCIA DE RECURSOS HUMANOS                             | DIRECTIVA QU<br>RECAS ¿ DE LA | JE REGULA EL REGI<br>MUNICIPALIDAD I | MEN ESPECIAL DE CONTRA<br>DE SAN ISIDRO, D. LEG. Nº 1/ | ATACION ADMI<br>057 Y D. SUP. N | NISTRATIVA DE SE<br>075-2008-PCM | RVICIOS ¿   | RGM N° 538-2010-0200-<br>GM/MSI     | 14/06/2010                | 0          |
| DIRECTIVA | 54        | 010-2010/MSI      | GERENCIA DE TECNOLOGIAS DE<br>INFORMACION Y COMUNICACION | NORMAS DE U<br>LA MSI         | SO DE EQUIPOS DE                     | COMPUTO, SOFTWARE LEG                                  | AL, SERVICIOS                   | Y SISTEMAS INFOR                 | MATICOS EN  | RGM Nº 1038-2010-<br>0200-GM/MSI    | 27/12/2010                | 0          |
| DIRECTIVA | 56        | 009-2010/M8I      | GERENCIA DE ADMINISTRACION TRIBUTARIA                    | DISPOSICIONE                  | S PARA EL SORTEO                     | VPSI ¿ 2010                                            |                                 |                                  |             | DA N* 018                           | 02/11/2010                | 9          |
| DIRECTIVA | 70        | 003-2010/MSI      | SUBGERENCIA DE SERENAZGO                                 | DISPOSICIONE                  | S PARA FISCALIZAR                    | EL CUMPLIMIENTO DEL C                                  | ONVENIO DE CI                   | ESION EN USO DEL                 | INMUEBLE    | RGM Nº 224-2010-0200-               | 18/03/2010                | 0          |

## ✤ <u>Detalle del Documento</u>

En este formulario puede abrir y gurdar el archivo digitalizado (en formato PDF).

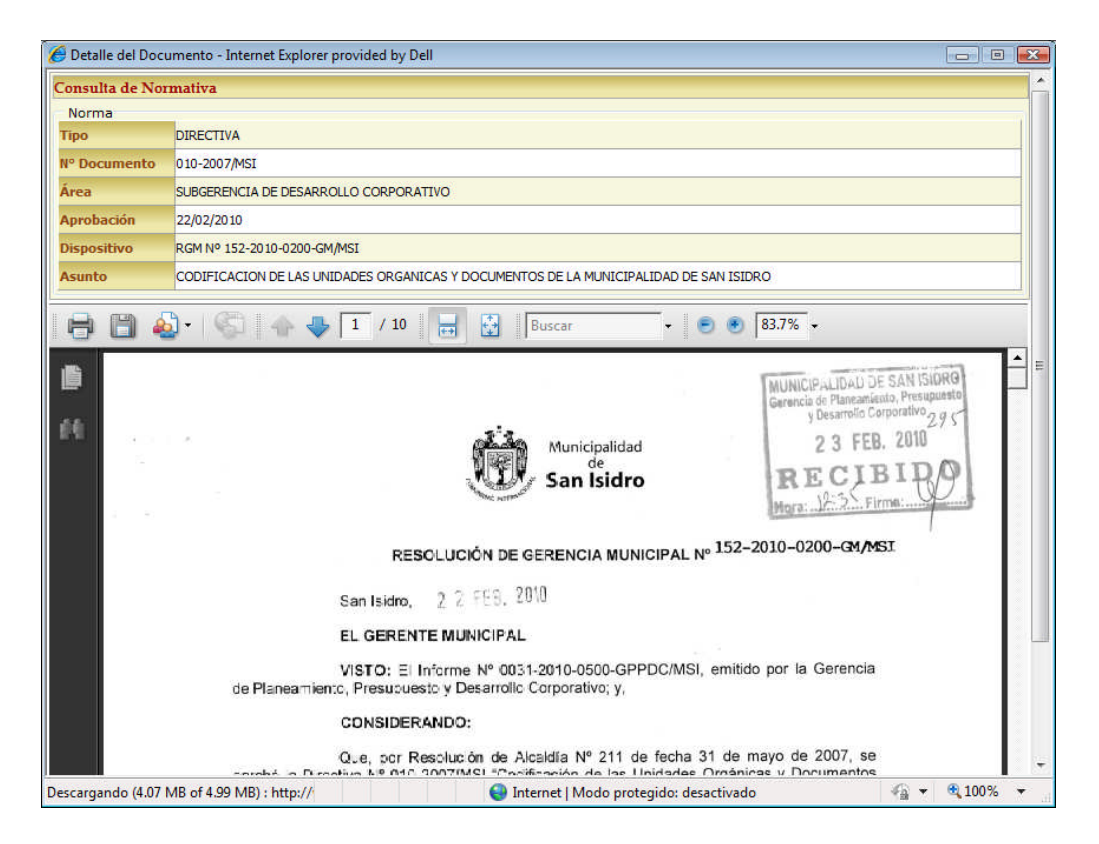

Manual de Usuario

# 2.5. Opciones

# **Cambiar Password**

Para modificar el password del usuario que es empleada en la autenticación en el Sistema se deberá ir al Menú de **Opciones -> Seguridad-> Usuario**.

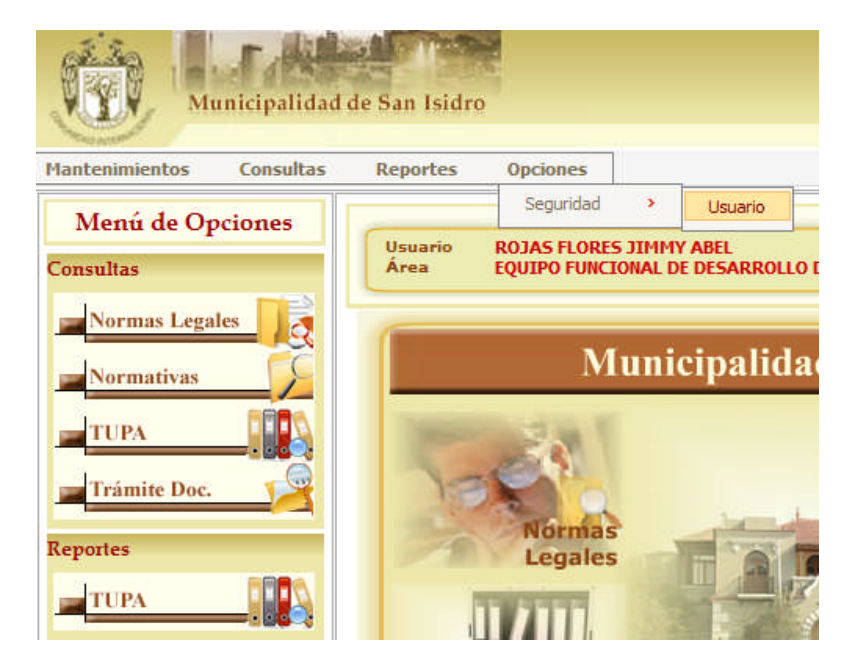

También puede realizar esta operación haciendo click en el botón de Cambiar Password en la pantalla de inicio del Sistema.

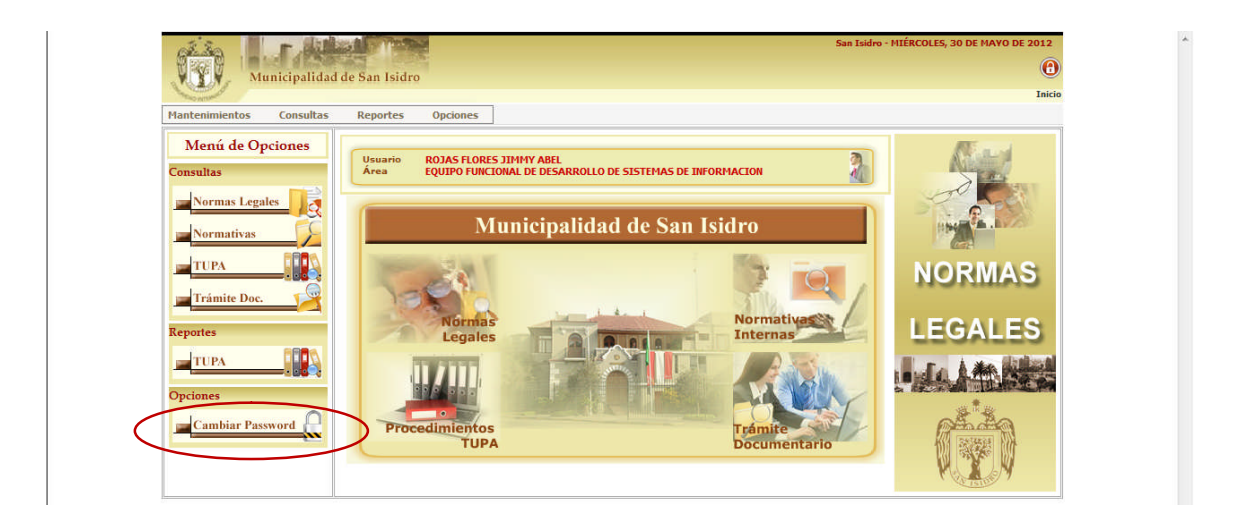

Deberá ingresar su nuevo password y la confirmación del mismo, así como el código de seguridad autogenerado mostrada en la imagen. Luego hacer click en el botón grabar.

| Municipalida             | ad de San Isidro    |                                                                                    |                     | ROJAS FLORES, JIHNY ABE<br>EQUIPO FUNCIONAL DE DESARROLLO DE SISTEMAS DE INFORMACIO<br>San Isidro - MIÉRCOLES, 30 DE MAYO DE 2012 | L A |  |  |
|--------------------------|---------------------|------------------------------------------------------------------------------------|---------------------|----------------------------------------------------------------------------------------------------|-----|--|--|
| Mantenimientos Consultas | s Reportes          | Onciones                                                                           |                     | Inicio > Opciones > Seguridad > Usuario                                                                                           | C   |  |  |
| Total.                   | - nepotees          | Datos                                                                              | lel Usuario         |                                                                                                    |     |  |  |
| 14                       | Usuario R<br>Área E | OJAS FLORES JIMMY ABEL<br>QUIPO FUNCIONAL DE DESARROLLO DE SISTEMAS DE INFORMACION |                     | 2                                                                                                    |     |  |  |
|                          | Información G       | ieneral                                                                            |                     |                                                                                                    |     |  |  |
| CAMBIAR                  | 🛃 Correo Ele        | ectrónico                                                                          | Documento           |                                                                                                    |     |  |  |
|                          | Email               | jimmy.rojas@munisanisidro.gob.pe                                                   | Doc. Identidad      | 42121245                                                                                                    |     |  |  |
| PASSWORD                 | Ingrese el nue      | evo Password                                                                       | Ingrese el código q | ue muestra la imagen                                                                                                    |     |  |  |
|                          | Password            |                                                                                    |                     | tsti –                                                                                                    |     |  |  |
| 0ª and                   | Confirmación        |                                                                                    |                     | ESE                                                                                                    |     |  |  |
| VYV                      |                     | <b>E</b>                                                                           | rabar               |                                                                                                    |     |  |  |
|                          |                     |                                                                                    |                     |                                                                                                    |     |  |  |
|                          |                     |                                                                                    |                     |                                                                                                    |     |  |  |

Le aparecerá una ventana de confirmación indicando que el Password fue actualizado satisfactoriamente.

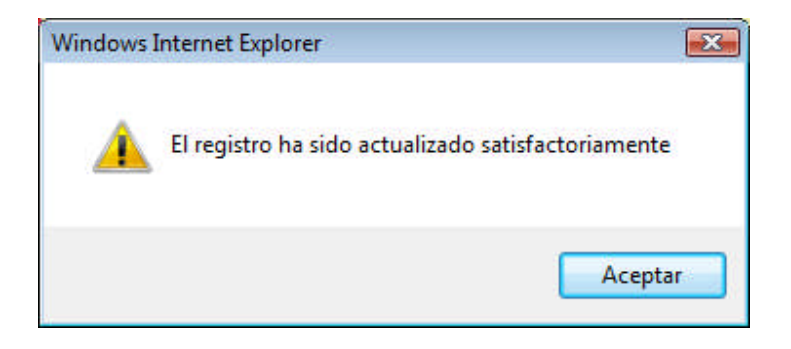

Manual de Usuario